# 法人用

# 法人IB(BizSOL) ミレビジネスダイレクトサービス

利用者マニュアル(機能追加版)

2020年10月

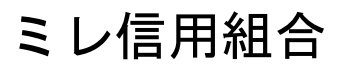

https://www.mire.co.jp

# 

# 初期設定

# 電子証明書発行

「電子証明書機能」をお申込みで、初めてご利用のマスターユーザ、管理者ユーザ、一般ユーザの方は電子証明 書の発行を行ってください。

また、今後電子証明書を再取得する際も、当手順に従って電子証明書の発行を行ってください。

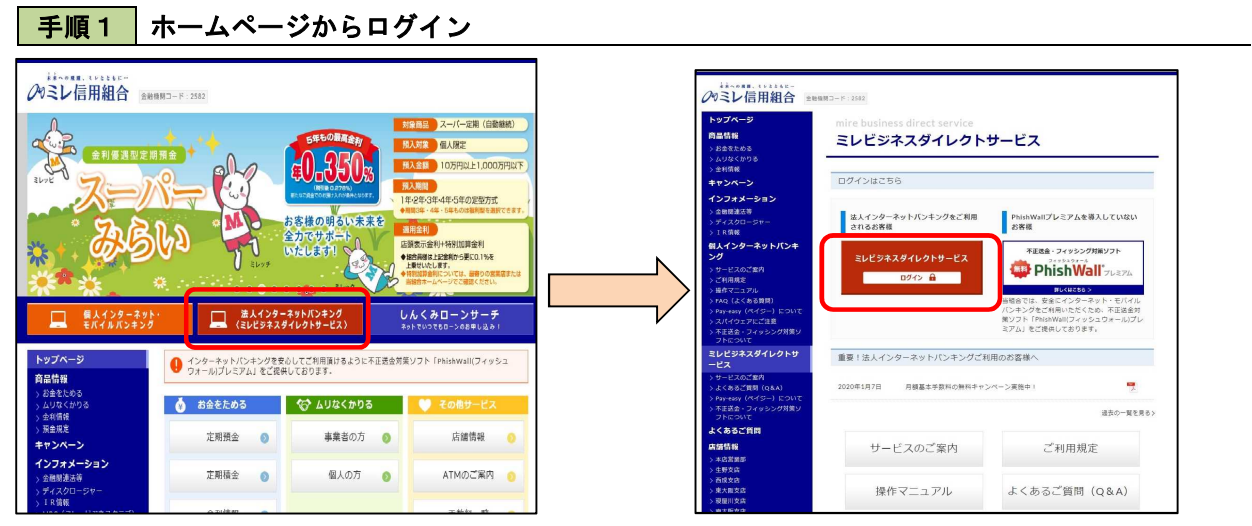

ミレ信用組合ホームページ(<u>https://mire.co.jp</u>)の「法人インターネットパンキング」→「ミレビジネスダイレク トサービス(ログイン)」ボタンをクリックし、**手順2**へ進みます。

手順2 電子証明書発行

| Stating Stating Stati | ログイン                                                                                                    | BLGIO                                                 | くログイン>画面が表示されます。「電子証明書<br>発行」ボタンをクリックし、「手順3」へ進みます。 |
|----------------------------------------------------------------------------------------------------|----------------------------------------------------------------------------------------------------|-------------------------------------------------------|----------------------------------------------------|
| 電子証明書の式のお客様     D>-1(20)-ド方式のお客様       ログインD:     ログインD:       ご行時意を取得されていないか、もくは証明書を再取得され、<br>も方は、「電子証明書を用いたのとは証明書であります。ホードを使用     ログインD:       ログインD:     ログインD:       ログインD:     ログインD:       ログインD:     ログインD:       ログインD:     ログインD:       ログインD:     ログインD:       ログインD:     ログインD:       ログインD:     ログインD:       ログインD:     ログインD:       ログインD:     ログインD:       ログインD:     ログインD:       ログインD:     ログインD:                                                                                                    | 電子証明書をお持ちの力は、「電子証明書ログイン」ボタンを押して<br>ログインIDとログインバスワードでログインする場合は、ログインIDと<br>ただいま創墾中のため、ワンタイムバスワードによる認知はご利用              | ください。<br>ログインバスワードを入力の上、「ログイン」ボタンを押してください。<br>さなれません。 |                                                    |
| 電子証明書ログイント     ロダインD:       証明書な取得れてしないか、もくは証明書を料取得れ、<br>る方は、電子証明書を判定が少よび証明の例でおです。<br>てくされい、<br>工作学社の目室及行す     ログインD::       ログイン     ログイン       電子証明書を新したのとは、     ログインの記得を打ちていたさい。       このとのこのには、     ログインの記得を行っていたさい。       ログインの記得を行っていたさい。     ログインの記得を行っていたさい。       ログインの記得を行っていたさい。     ログインの記得を行っていたさい。                                                                                                    | 電子証明書方式のお客様                                                                                                    | ID・バスワード方式のお客様                                        |                                                    |
| <b>初めてご利用の力は、最初にログインD取得を行っていたかい。</b><br>ログインD取得を行っていたかい。                                                                                                    | 電子証明書ロ <b>びイン)</b><br>証明書を取得されていない方、も人は証明書本再取得され<br>る方は、電子証明書発行け <i>与</i> ンなり証明書の免行を行っ<br>てくだおり、<br><u>電子証明書発行</u> ↓ | ログインD:<br>ログインパスワード: マンフドウェアキーボードを使用<br>ログイン          | 電子証明書発行                                            |
| 初めてご利用の方は、最初にログインの取得を行ってください。<br>ログイン/D取得 >                                                                                                    |                                                                                                    | 初めてご利用されるお客様                                          |                                                    |
|                                                                                                    | 初めてご予則用の                                                                                                    | の方は、最初にログインロ取得を行ってください。<br>ログイン10取得 ▶                 |                                                    |

### 手順3 電子証明書取得認証

| () 証明書取得 》 証明書取得認証     BSM5001       2 個人認証 » 証明書取得 » 処理中 » 取得完了     •                                                                                                    | <証明書取得認証>画面が表示されます。<br>「ログインID」および「ログインパスワード」<br>を入力し、「認証」ボタンをクリックし、手順4へ |
|----------------------------------------------------------------------------------------------------|--------------------------------------------------------------------------|
| <ul> <li>初めてログインIDを取得されるお客様</li> <li>電子経明意発行の和にログインDD取得が必要です。</li> <li>ログインIDをお得までなければ、「ログインDD取得はポタンを押してログインDを取得してください。</li> <li>ログインID取得 ト</li> <li>ログインID取得 ト</li> <li>ログインID取得 たいころお客様</li> <li>電子経明着発行に必要な本人認識を行います。</li> </ul> | <i>進み</i> ま9。                                                            |
| U 1 2 2 2 2 2 4 7 1 2 7 - F 2 A AD 上 1 1 2 2 1 3 7 2 4 7 1 ( 2 2 1 7 2 - 1 - 1 2 2 2 2 - 1 - 1 2 2 2 2 - 1 - 1                                                                                                    | ログインID<br>ログインパスワード<br>認証                                                |

| 手順4                                                                                                    | 電子証明書発行                                                                                                    |                                                                                     |
|----------------------------------------------------------------------------------------------------|----------------------------------------------------------------------------------------------------|-------------------------------------------------------------------------------------|
| 記明書取代     記明書取代     வ人認証      の     電子経明高晩行か     記明書の発行を行う     米電子経明書はい     マタ行を行う     ポランザの「更新」     ・      ウ      ・      の     ・      の     ・      の     ・      にの     ・      の     ・      の     ・      にの     ・      ・      ・      ・      ・      ・      ・      ・      ・      ・      ・      ・      ・      ・      ・      ・      ・      ・      ・      ・      ・      ・      ・      ・      ・      ・      ・      ・      ・      ・      ・      ・      ・      ・      ・      ・      ・      ・      ・      ・      ・      ・      ・      ・      ・      ・      ・      ・      ・      ・      ・      ・      ・      ・      ・      ・      ・      ・      ・      ・      ・      ・      ・      ・      ・      ・      ・      ・      ・      ・      ・      ・      ・      ・      ・      ・      ・      ・      ・      ・      ・      ・      ・      ・      ・      ・      ・      ・      ・      ・      ・      ・      ・      ・      ・      ・      ・      ・      ・      ・      ・      ・      ・      ・      ・      ・      ・      ・      ・      ・      ・      ・      ・      ・      ・      ・      ・      ・      ・      ・      ・      ・      ・      ・      ・      ・      ・      ・      ・      ・      ・      ・      ・      ・      ・      ・      ・      ・      ・      ・      ・      ・      ・      ・      ・      ・      ・      ・      ・      ・      ・      ・      ・      ・      ・      ・      ・      ・      ・      ・      ・      ・      ・      ・      ・      ・      ・      ・      ・      ・      ・      ・      ・      ・      ・      ・      ・      ・      ・      ・      ・      ・      ・      ・      ・      ・      ・      ・      ・      ・      ・      ・      ・      ・      ・      ・      ・      ・      ・      ・      ・      ・      ・      ・      ・      ・      ・      ・      ・      ・      ・      ・      ・      ・      ・      ・      ・      ・      ・      ・      ・      ・      ・      ・      ・      ・      ・      ・      ・      ・      ・      ・      ・      ・      ・      ・      ・      ・      ・      ・      ・      ・      ・      ・      ・      ・      ・      ・      ・      ・      ・      ・      ・      ・     ・      ・      ・      ・      ・      ・      ・     ・    ・ | Box Source     Box Source     Box Source | <ol> <li>&lt;証明書発行確認&gt;画面が表示されます。</li> <li>「発行」ボタンをクリックします。</li> <li>発行</li> </ol> |
| 初めて                                                                                                    | ご証明書を取得する際に、情報バーが表示される場合は」                                                                                                    | 以下の手順に従ってください。                                                                      |

- 1. 情報バーダイアログが表示された場合、「閉じる」ボタンをクリックしてください。
   2.「このWEBサイトは "Microsoft Corporation "からの" 証明書コントロール "アドオンを実行 しようとしています。WEBサイトとアドオンを信頼し、アドオンの実行を許可するにはここを
- クリックしてください」のメッセージをクリックし、メニューから「Active X コントロールの実 行」をクリックしてください。 3. セキュリティ警告ダイアログが表示されますので、「実行する」ボタンをクリックしてください。
- 4. 証明書発行確認画面に戻り、「発行」ボタンをクリックしてください。

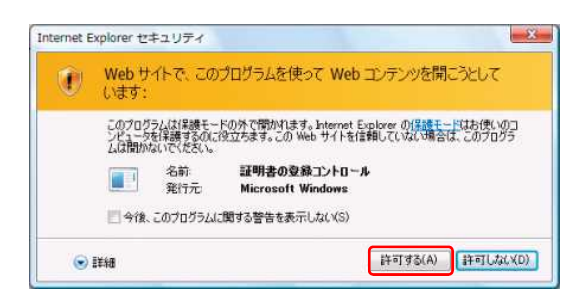

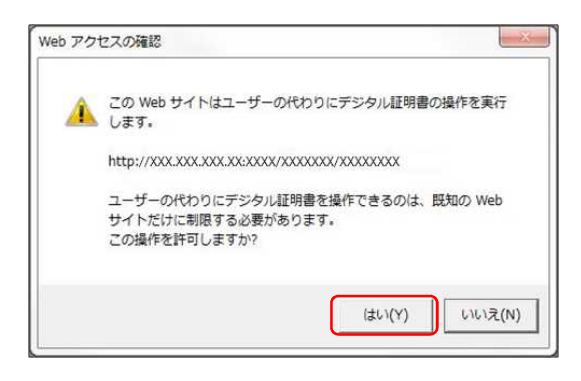

| 証明書取得 》証明書発行処理中                  | BSMS003 |
|----------------------------------|---------|
| 0 個人認証 10 証明書発行 18 処理中 10 発行完了   | 3       |
| 電子証明書を発行中です。<br>このまましばそんお得ちください。 |         |
|                                  |         |
|                                  |         |
|                                  |         |

- セキュリティダイヤログが表示された場合は、「許 可する」ボタンをクリックしてください。
  - Windows 7、Windows 8 の場合、本ダイヤログは表示 されません。
- ③ WEBアクセスの確認ダイヤログが表示されるの で、「はい」ボタンをクリックしてください。
  - ※. ご利用の環境により、メッセージ内容が異なる場合があ りますが、同様に「はい」ボタンをクリックしてください。

④ 証明書発行処理中画面が表示されます。(しばらく すると、次画面に自動的に遷移します。)

### 手順5 電子証明書発行完了

| 証明書取得 》証明書発行結果                                                                                                    | BSMS004 |
|----------------------------------------------------------------------------------------------------|---------|
| • 個人認証 » 証明書発行 » 処理中 » <mark>発行完了</mark>                                                                                                    | 3       |
| <ul> <li>電子探測器の発行とインストールが完了しました。</li> <li>(行動、る」ボタッを押して、プラウザを開いてください。</li> <li>*電子採測器の対応するはは、一度変とのグラウザを開いてください。</li> <li>*電子採測器のが加速期間、発行性が構成です。</li> <li>*有効原間満了の40日前に、ログイン400トップページなよび電子メールでお知らせします。</li> <li>● 電子経明者の発行結果</li> </ul> |         |
| 電子証明書情報                                                                                                    |         |
| Organization =NTTDATA BANK<br>Organization Unit =NTDATA BANK for Corporate Edition<br>Common Nerw =EATABANK ANSER SERVICE masteruler1 0000 20110214145922420001<br>シリアル着ラーム<br>シリアル着ラーム                                                |         |
| ◎ 閉U3                                                                                                    |         |

- く証明書発行結果>画面が表示されます。
   電子証明書情報をご確認のうえ、「閉じる」
   ボタンをクリックします。
- ② 以上で、電子証明書の発行は終了です。

# ・Google Chrome/Microsoft Edge 利用時

# **手順2** 電子証明書発行アプリのダウンロード

| ログイン<br>電子証明書をお持ちの方は、「電子証明書ログイン」ボタンを押してください。<br>ログイル2とログインパスワードでログインする場合は、ログインかとログインパスワードを入力の上、「ログイン」ボタンを押してください。<br>ログインするには、ログインDとログインパスワードを入力の上、「ログイン」ボタンを押してください。<br>電子証明書でロジインされた方は、ログインDの入力は予要です。<br>ログインパスワードを入力の上、「ログインボタンを押してください。                             | CODI CODI CODI CODI CODI CODI CODI C                       |
|----------------------------------------------------------------------------------------------------|------------------------------------------------------------|
| 電子証明書方式のお客様 D・パスワード方式のお客様                                                                                                    |                                                            |
| 電子証明書ログイント     ログインボン     borelocd       証明書を取得されていない方、もしくは証明書を再取得され<br>る方は、「電子証明書を行けるひって<br>(ださい。)     ログインバスワード:     ログインバスワード:       電子証明書を行う     ログインバスワード:     ログインパスワード:                                                                                          | ■<br>電子証明書ログイン                                             |
| 証明書更新選択          ト客様がご利用中の証明書は、客効期間が残り30日です。          ご利用環常での書評明書実新にはアプリのダウンロードが必要です。          ダウンロードが低アプリのクシンロードが必要です。          ダウンロードが低アプリのクシンロードが多少感見でください。          ダウンロードが低アプリのクシンロードが低アプリのクシンロードが低アプリのクシンドルを引引の意見取られてください。          電子経明書更新に ロウィー細胞の予約対応接続してください。 | ■ 2 <証明書更新選択>画面が表示されます。<br>「証明書アプリのダウンロード」ボタン<br>をクリックします。 |
| 証明書発行アブリのダウンロード →<br>電子証明書を気折せず、操作を継続する場合は「確認」ボタンを押してください。                                                                                                    | 証明書発行アプリのダウンロード                                            |

#### 手順3 電子証明書取得認証

| LAU = HVIA                                                             | CCHK00 |
|------------------------------------------------------------------------|--------|
| 証明書発行<br>証明書の発行を行う場合は、「証明書発行」ボタンを押下し、表示する面面で必要情報を入力してください。             |        |
| ロッキョースパリ<br>「和書更新<br>証明書の更新を行う場合は、更新する証明書をリストから選び、「証明書更新」ポタンを示下してください。 |        |
|                                                                        |        |
| · · · · · · · · · · · · · · · · · · ·                                  |        |

 証明書発行アプリを開いたら、「証明書発行」 ボタンをクリックします。

証明書発行

手順4 電子証明書発行

| 証明書取得 認証                                                            | CCHK002 | 1  | ログインID、ログ   | インパスワードを入力 |
|---------------------------------------------------------------------|---------|----|-------------|------------|
| 電子証明書時行に必要な本人認証を行います。<br>ログインIDとログインパスワートを入力の上、「認証して発行」ポタンを押してください。 |         | した | とら、「認証して発行」 | ボタンを押下します。 |
| 認証情報<br>D7/12ID                                                     |         | [  | ログインID      |            |
| D/7427C80-F                                                         |         | [  | ログインパスワー    | ۲          |
| 88.11(1.981) 庆9                                                     | 4       | [  | 認証して発行      |            |

※. ご利用のセキュリティ機能によって、ワンタ イムパスワード、トランザクション認証等のセ キュリティ機能を入力いただく必要がござい ます。

手順5 電子証明書発行完了

| 証明書取得 結果                                                                                                    | ССНК006 |
|----------------------------------------------------------------------------------------------------|---------|
| 電子証明書の発行とインストールが完了しました。<br>「和しる」ホタンを押して、プラル能力でください。<br>客音互証明書の教物にするによー、男金でのプラブがを開じてください。<br>*電互証明書の教物開発し、身行後1年間です。<br>*物効問問題賞でのと目前に、ログイン後のレッガイーンおよび電子メールでお知らせします。            |         |
| 証明書情報<br>Organization = NTTDATA BANK<br>Organization Unit = NTTDATA BANK for Corporate Edition<br>Common Name = DATABANK ANSER SERVICE masteruser1 0000 20110214145932420001 |         |
| 証明書>リアル番号 = x00000000000000000000000000000000000                                                                                                    |         |
| 閉じる                                                                                                    |         |

 (証明書発行結果>画面が表示されます。 電子証明書情報をご確認のうえ、「閉じる」 ボタンをクリックします。

② 以上で、電子証明書の発行は終了です。

# API連携認証(利用登録)

# API連携認証(利用登録)

### 手順1-1 API連携認証(利用登録)(電子証明書方式のお客様)

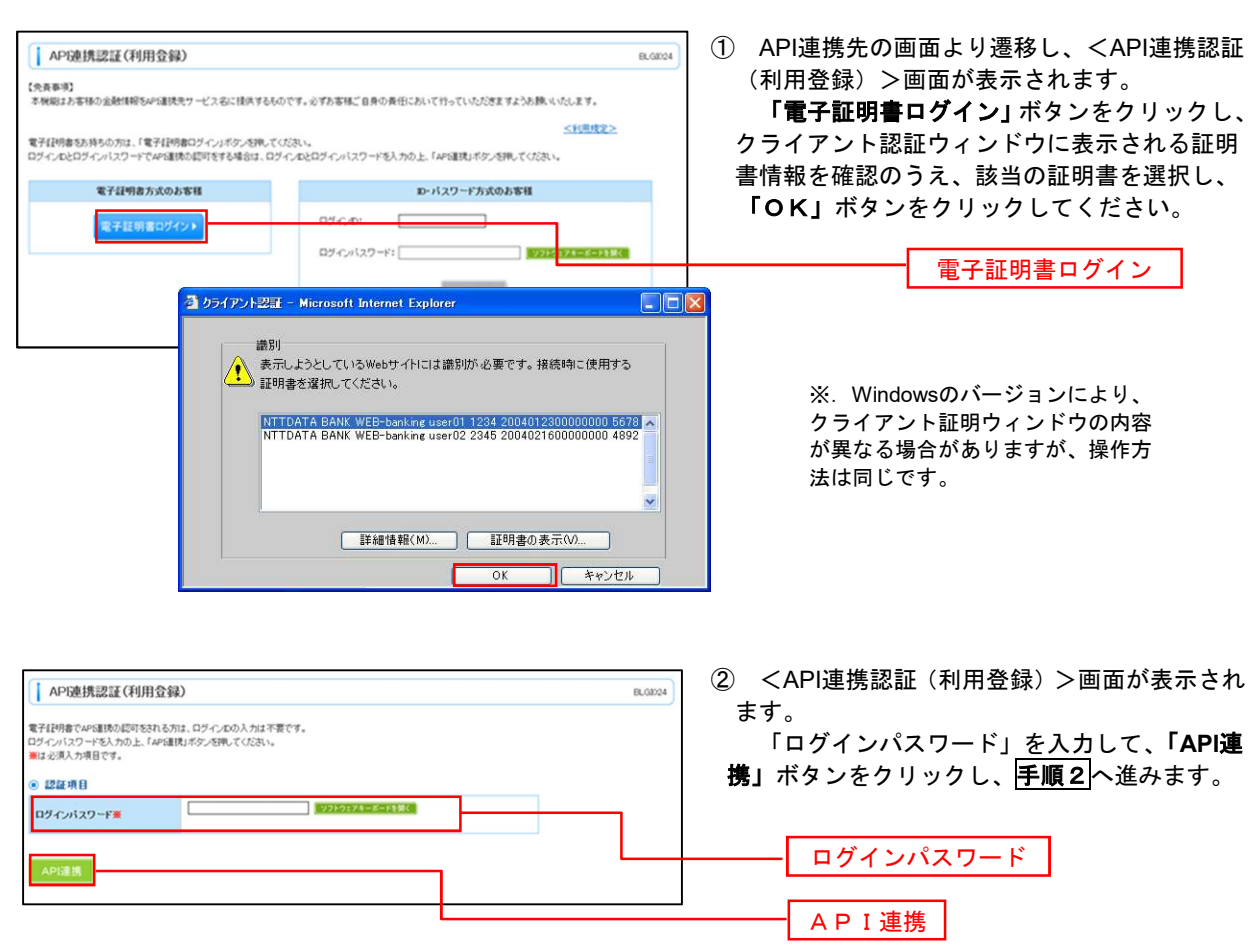

### 手順1-2 API連携認証(利用登録)(ID・パスワード方式のお客様)

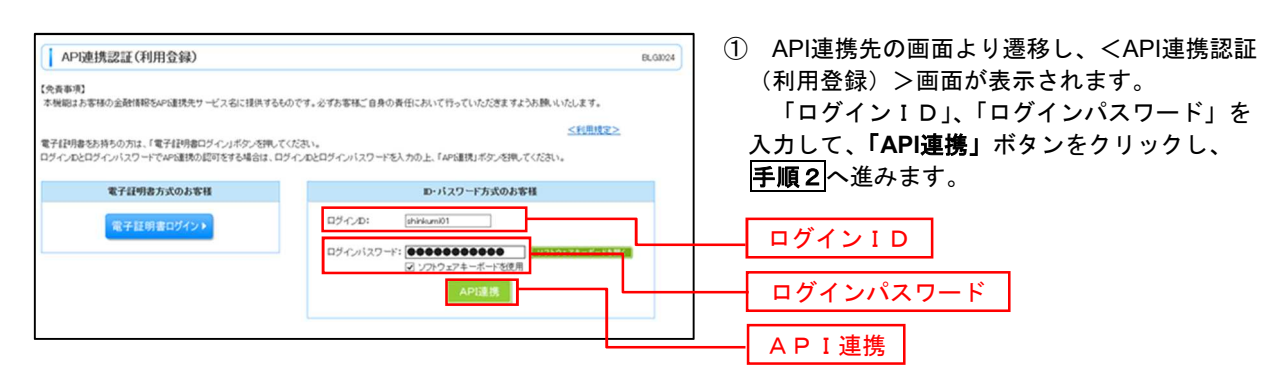

#### 手順2 API連携認証(追加認証)(利用登録)

| ↓ APG連携認証(追加認証)(利用登録)                         | BLG8025 | <api連携認証(追加認証)(利用登録)>画面が<br/>まこともました。 回知たりたい 「開設」 ボタン</api連携認証(追加認証)(利用登録)> |
|-----------------------------------------------|---------|-----------------------------------------------------------------------------|
| 類時に対する回答を入力の上、「回注」ボタンを押してください。<br>■は必須入力項目です。 |         | 表示されましたら、回答を入力し、「認証」ホタン<br>をクリックします。                                        |
|                                               |         |                                                                             |
| 34(3)         新きな(取べ物) 7           NS容易       |         | 回答を入力                                                                       |
|                                               |         |                                                                             |

※. リスクベース追加認証を利用している場 合に表示される可能性があります。 表示されない場合は、手順3へ進みます。

(利用登録) > 画面が

# 手順3 API連携認証(認可業務選択)(利用登録)

| API連携認証(       | (認可業務選択) (利用登録)                               | BLGN02 | <api連携認証(認可業務選択)(利用登録)>画</api連携認証(認可業務選択)(利用登録)> |
|----------------|-----------------------------------------------|--------|--------------------------------------------------|
| APS連携先サービス名(提) | 供会社名)にてご利用の対象業務を獲扱の上、「次へ」ボタンを押してください。         |        | 面が表示されましたら、API連携先にて利用する業                         |
| ◎ 認可対象         |                                               |        | 務を選択し、 <b>「次へ」</b> ボタンをクリックします。                  |
| 認可対象           | <ul> <li>※ 残毒理会</li> <li>☑ 入出金明細理会</li> </ul> |        |                                                  |
|                |                                               |        | ―― 利用業務を選択                                       |
| × ∧ ⊁          |                                               |        |                                                  |
|                |                                               |        | ―― 次へ                                            |
|                |                                               |        |                                                  |
|                |                                               |        | ※. API連携事業者によっては表示されない場                          |
|                |                                               |        | 合があります。                                          |

表示されない場合は、手順4へ進みます。

### 手順4 API連携認証(照会用暗証番号登録)(利用登録)

| API<br>APS連携を<br>口座を選び | AP2確規認証(照会用暗証番号登録)(利用登録)         BLG000           MERKENPAGEL、現在の把台用明証番号を設計が必要です。         BLG000           WERKENPAGEL、現在の把台用明証番号を設計が必要です。         BLG000           WERKENPAGEL、現在の把台用明証番号を設計が必要です。         BLG000           DE一覧         DE |                                        |                        | 86.0000                         | <api連携認証(照会用暗証番号登録)(利用登録)<br>&gt;画面が表示されましたら、「照会用暗証番号」<br/>登録状態が未登録の口座を選択して、信用組合へ<br/>け出ている「照会用暗証番号」を入力し、「登録</api連携認証(照会用暗証番号登録)(利用登録)<br> |
|------------------------|----------------------------------------------------------------------------------------------------|----------------------------------------|------------------------|---------------------------------|----------------------------------------------------------------------------------------------------|
| 選択                     | 2.01.018                                                                                                    | 照会用口座                                  | 口座メモ                   | 照会用暗証番号(現在)                     | ボタンをクリックします。                                                                                                    |
|                        | 未登録                                                                                                    | インターネット支店(001)<br>普通 2000002           | 口座メモ5678901234567890   | ●●●●<br><u> ソフトウェア4一ボートを</u> 構く | 四合田应訂妥且                                                                                                    |
|                        | 未登録                                                                                                    | インターネット支店(202)<br>普通 1111111           | -                      |                                 | 照云川咱祉街方                                                                                                    |
| 0                      | 登録演み                                                                                                    | インターネット支店(202)<br>普通 2222222           | -                      | 17210174=X=1311K                |                                                                                                    |
|                        | 登録演み*                                                                                                    | 雲洲支店(456)<br>曾通 1000314                | 口座メモ5678901234567890   | リフトウェアキーボードを聞く                  |                                                                                                    |
| E室録状表<br>E室録した<br>登録   | 3増に" * "がま<br>5円会用暗経番                                                                                                    | に示されている口座の暗話番号は、<br>身は、APG証拠に対してのみ使用され | 回った了場に有効となります。<br>します。 |                                 | 登録                                                                                                    |
|                        | _                                                                                                    |                                        |                        |                                 | 」 – – – – – – – – – – – – – – – – – – –                                                                                                    |

表示されない場合は、手順6へ進みます。

手順5 API連携認証(照会用暗証番号登録結果)

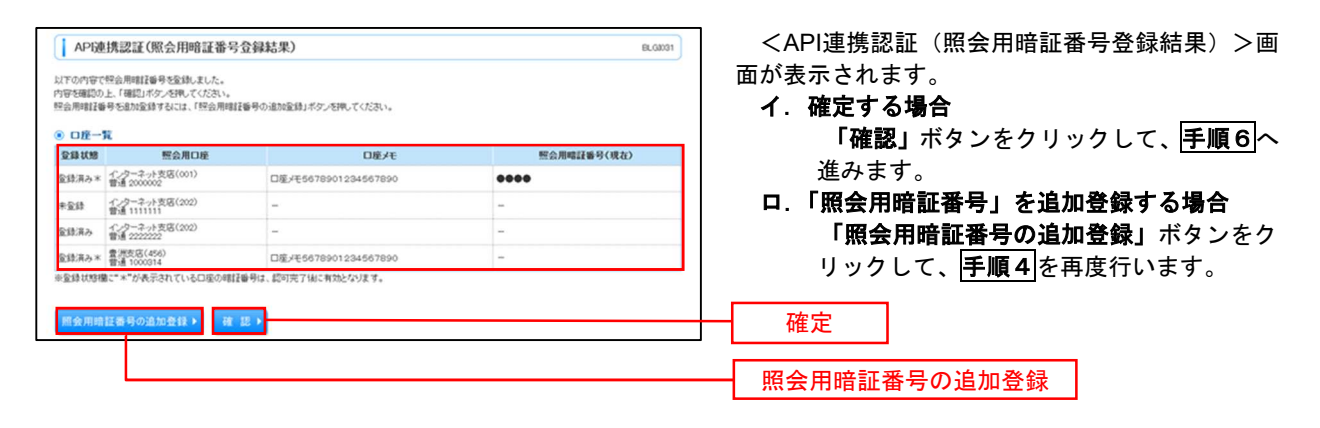

| APD連携認証(情報アクセス認可)(利用登録)                                                                                                    | 🔜 <api連携認証(情報アクセス許可)(利用登録< th=""></api連携認証(情報アクセス許可)(利用登録<> |
|----------------------------------------------------------------------------------------------------|-------------------------------------------------------------|
| が確認先サービスるく信仰会社会)だめ事務のインターネットリンキングの口原価格・明細模格へのアクセスを求めています。<br>が確認先サービス名く信仰会社会)と信仰品をおロサービスはそれそれの利用様にとブライバシーボリンーになって、この情報を把用します。<br>以下の回り対象・回り時代をご確認の上、「計可しオス・2時してください。                                                                                                    | >画面が表示されます。<br>意思確認をご一読のうえ、API連携先からのお                       |
| <ul> <li>認可対象</li> <li>MRENDO</li> </ul>                                                                                                    | 様口座情報へのアクセスを許可する場合は、「許                                      |
| 國可対象 《出版明明的合                                                                                                    | 手続きを継続する」を選択し、「許可」ボタンを                                      |
| ◎ 認可期間                                                                                                    | リックします。                                                     |
| 1201 MM20                                                                                                    | 遷移元のAPI連携先画面に遷移します。                                         |
| ○ 思思確認<br>● 思思確認<br>● 内部になった時でも低く上で、大きな国立の必要を少して、名(信息の注意)の知らか「自ち気時下きるかどうからきま当自身の可能が可加」、ください。<br>回りませた。それで、として、大きな国立の必要を少して、名(信息の注意)の利用目的から利用を起かることになります。<br>やいうないを実施した。それでは、それではなどの認識を少して、名(信息の注意)の利用目的から利用を起かることになります。<br>となり、日本ではないで、こののののは目的にないではできます。ここのでは、それでいうた。<br>● 定引き時代をもあまです。<br>● 定引き時代をもあまです。 | ***                                                         |

# 総合振込(全銀EDI)

# 振込ファイルによる新規作成(金融EDI情報)

簡易XMLファイル作成機能(S-ZEDI)を利用し、XML形式の振込(請求・納付)ファイルを取り込み、 金融EDI情報を添付可能な振込電文(XMLファイル)を作成することができます。

簡易XMLファイル作成機能(S-ΖEDI)ダウンロードURL:https:/www.simple.zedi.jp/

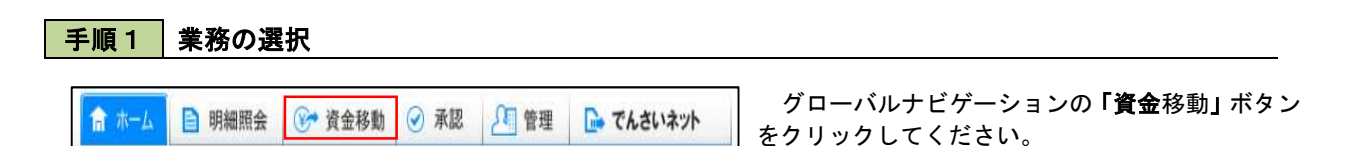

| 業務選択                                                                                                    | 8534001                                                                                                    | <業務選択>画で<br>「総合振込」ボタ<br>ます。                 | 面が表示されます。<br>タ ンをクリックして <b>手順2</b> へ進み |
|----------------------------------------------------------------------------------------------------|----------------------------------------------------------------------------------------------------|---------------------------------------------|----------------------------------------|
| <ul> <li>:: 振込振替</li> <li>:: 総合振込</li> <li>:: 給与・賞与振込</li> <li>:: 白座振替</li> <li>:: 税金・各種料金の払込み</li> </ul> | <ul> <li>企業が持つ回転から他の回転への資金特勢を行うことができます。</li> <li>へまたけら一種な口面になったり、物料の「振り点口面体積」ログ、取び金額を指定し、構築の振りた<br/>一枝で打つことができます。</li> <li>企業が持つ理金口屋から、指定した各社員の口風、日付、及び金額を指定し、振込を行うことができます。</li> <li>論求先口屋情報、日付、及び金額を指定し、様数の様求を一括で行うことができます。</li> <li>Pay-easey(ペイジー)マークが表示された検金・公共科金等の払込みを行うことができます。</li> </ul> | ≠9。<br>──────────────────────────────────── | ]                                      |

#### 手順2 作業内容の選択

| ▲ 総合振込 》 作業内容選択                   | 850 F (                                             | <作業内容選択>画面が表示されます。           「振込ファイルによる新規作成」 | 。<br>ンをクリッ |
|-----------------------------------|-----------------------------------------------------|----------------------------------------------|------------|
| <ul> <li>取引の開始</li> </ul>         |                                                     | クして <mark>手順3</mark> へ進みます。                  |            |
| :: 振込データの新規作成                     | 総合描述の取引を開始できます。[BSGF001]-[B01]-[0]                  |                                              |            |
| ** 作成中振込データの修正・削除                 | 作成途中やエラーとなった描述データを修正、削除できます。[BSGF001]-[B02]-[0]     |                                              |            |
| ∷ 過去の振込データからの作成                   | 過去の取引を再利用して、総合揺込の取引を開始できます。[BSGF001]-[B04]-[0]      |                                              |            |
| <ul> <li>取引の開始(ファイル受付)</li> </ul> |                                                     |                                              |            |
| # 振込ファイルによる新規作成                   | 版ビットのの版型によりにおきの記入の取りと思想してきます。[500F001] [500] [6]    | 振込ファイルによる新規作成                                |            |
| ** 作成中振込ファイルの再送・削除                | 作成途中やエラーとなった描述ファイルを再送、削除できます。[BSG F001]-[B07]-[0]   |                                              |            |
| ** TF成甲撒达2717004运"的除              | 「おおがデイルナラーとなうだがなど/ショルを作用を、用地構作をます。[Bourooij-Dov/F0] |                                              |            |

### 手順3 ファイルの選択

<新規ファイル受付>画面が表示されます。

簡易XMLファイル作成機能(S-ZEDI)を利用し作成したファイルを参照し、ファイル形式で「XM L形式」を選択後、「ファイル受付」ボタンをクリックして**手順4**へ進みます

| 1 総合振込 )新                                                         | 規ファイル受付                                                                | BSGF101 |    |
|-------------------------------------------------------------------|------------------------------------------------------------------------|---------|----|
| ・ 振込ファイルを遊り                                                       | R = 内容確認 = 確定                                                          | 3       |    |
| 預込ファイルを指定の上、「フ<br>申請込ファイルの明確件数が<br>部204.形式のファイルワイズ<br>案は必須入力項目です。 | ファイル受付」ボタンを押してください。<br>ドラい場合、ファイル受付に時間がかかることがあります。<br>(の上閉は 104回こなります。 | 3 AST.  |    |
| 72/1.2.                                                           |                                                                        | ファイル:   | 参照 |
| ファイル形式                                                            | <ul> <li>○ 全線信規定形式</li> <li>○ CSV形式</li> <li>● XML用式</li> </ul>        |         |    |
| 歌品                                                                | [10月15日支払分 (全角10文字以均[半角可])                                             |         |    |
| • 更 る 774/8                                                       | <u>ファイル</u>                                                            | 受付      |    |
|                                                                   |                                                                        |         |    |
| 総合振込ファイル<br>イルより、XML                                              | レ(全銀協規定形式、CS∨形式)と拡張EDⅠデータ置換CS<br>₋形式を作成する場合は、本項目を選択する。                 | Vファ     |    |

手順4 内容の確認

Г

<内容確認>画面が表示されます。

ファイル内容をご確認のうえ、「承認者」を選択し、「ワンタイムパスワード(※)」を入力してください。

※.「ワンタイムパスワード」は、当該機能をご利用の方のみ表示されます。

#### イ.他者を承認者として設定した場合

- 「確定」ボタンをクリックしてください。 <確定結果>画面が表示されますので、確定内容をご確認ください。 ※.「コメント」欄は、承認者へのメッセージを任意で入力することができます。
- ロ. 自身を承認者として設定した場合

「確定して承認へ」ボタンをクリックしてください。

<内容確認>画面が表示されますので、内容を確認のうえ、承認してください。

| and the second second second second second                                                                                                    | And the second second in the second                                                                                                    |                                                                                                    |                                                                                                    |                                                                                                    |                                                                                                    |                                                             |                                         |                   |   |
|----------------------------------------------------------------------------------------------------|----------------------------------------------------------------------------------------------------|----------------------------------------------------------------------------------------------------|----------------------------------------------------------------------------------------------------|----------------------------------------------------------------------------------------------------|----------------------------------------------------------------------------------------------------|-------------------------------------------------------------|-----------------------------------------|-------------------|---|
| 振込ファイルを選択                                                                                                    | ■ 内容確認 = 確定                                                                                                    |                                                                                                    |                                                                                                    |                                                                                                    |                                                                                                    | 9                                                           |                                         |                   |   |
| 「の捕込ファイルの内容で<br>「あち聞わり」「開京」」                                                                                                    | 確定します。<br>たっか時、アイデスト、                                                                                                    |                                                                                                    |                                                                                                    |                                                                                                    |                                                                                                    |                                                             |                                         |                   |   |
| ALLIND-HIL ST                                                                                                    | (鳥カトーケンをご確認ください。                                                                                                    |                                                                                                    |                                                                                                    |                                                                                                    |                                                                                                    |                                                             |                                         |                   |   |
| 認必須入力項目です。                                                                                                    |                                                                                                    |                                                                                                    |                                                                                                    |                                                                                                    |                                                                                                    |                                                             |                                         |                   |   |
| 受けファイル                                                                                                    |                                                                                                    |                                                                                                    |                                                                                                    |                                                                                                    |                                                                                                    |                                                             |                                         |                   |   |
| 77-11-8                                                                                                    | CNDocuments and SettingsWe                                                                                                    | retransie 7,201                                                                                                    |                                                                                                    | ant.                                                                                                    |                                                                                                    |                                                             |                                         |                   |   |
| ファイル形式                                                                                                    | 全線偏機定形式                                                                                                    |                                                                                                    |                                                                                                    |                                                                                                    |                                                                                                    |                                                             |                                         |                   |   |
|                                                                                                    |                                                                                                    |                                                                                                    |                                                                                                    |                                                                                                    |                                                                                                    |                                                             |                                         |                   |   |
| 取引情報                                                                                                    |                                                                                                    |                                                                                                    |                                                                                                    |                                                                                                    |                                                                                                    |                                                             |                                         |                   |   |
| 10500                                                                                                    | 10100100000121                                                                                                    |                                                                                                    |                                                                                                    |                                                                                                    |                                                                                                    |                                                             |                                         |                   |   |
| R2518684                                                                                                    | 総合拠込                                                                                                    |                                                                                                    |                                                                                                    |                                                                                                    |                                                                                                    |                                                             |                                         |                   |   |
| BRANCED                                                                                                    | 2010年10月15日                                                                                                    |                                                                                                    |                                                                                                    |                                                                                                    |                                                                                                    |                                                             |                                         |                   |   |
| RSIS                                                                                                    | 10月15日安払小分                                                                                                    |                                                                                                    |                                                                                                    |                                                                                                    |                                                                                                    |                                                             |                                         |                   |   |
| And a second second                                                                                                    |                                                                                                    |                                                                                                    |                                                                                                    |                                                                                                    |                                                                                                    |                                                             |                                         |                   |   |
| 新公元前期                                                                                                    |                                                                                                    |                                                                                                    |                                                                                                    |                                                                                                    | 1.                                                                                                    |                                                             |                                         |                   |   |
| A WILLING                                                                                                    | 費山支店(100) 管通 (23-86)                                                                                                    | 7 家里移動用口                                                                                                    | 198                                                                                                    |                                                                                                    |                                                                                                    |                                                             |                                         |                   |   |
| Machin-F                                                                                                    | 1234567801                                                                                                    |                                                                                                    |                                                                                                    |                                                                                                    |                                                                                                    |                                                             |                                         |                   |   |
| DOCUT:                                                                                                    | 1302024.1                                                                                                    |                                                                                                    |                                                                                                    |                                                                                                    | 1                                                                                                    |                                                             |                                         |                   |   |
|                                                                                                    |                                                                                                    |                                                                                                    |                                                                                                    | 表:                                                                                                    | 示明細:すべて                                                                                                    | V                                                           |                                         |                   |   |
|                                                                                                    |                                                                                                    | 全4件(1~4件                                                                                                    | を表示中)                                                                                                    | 1ページ毎                                                                                                    | の表示件数: 10件                                                                                                    |                                                             |                                         |                   |   |
| 10ページ前 🕒 前ページ                                                                                                    | 7 1 2                                                                                                    | 3 4 5 6                                                                                                    | 7 8 9 1                                                                                                    | 0                                                                                                    | 次ベージ 回                                                                                                    | ) 10ページ次 🕨                                                  |                                         |                   |   |
|                                                                                                    |                                                                                                    |                                                                                                    |                                                                                                    |                                                                                                    | 1-11.0.85                                                                                                    | 加合え、手表が実法                                                   | ( ) ( ) ( ) ( ) ( ) ( ) ( ) ( ) ( ) ( ) |                   |   |
| No. 受取人名                                                                                                    | 金融機関名支店名                                                                                                    | 科目                                                                                                    | 口座番号                                                                                                    | EDI情報/顧客コード                                                                                                    | (円)                                                                                                    | (円)                                                         |                                         |                   |   |
| No.         受取人名           1         とかうニネッショウシでか                                                                                                    | 金融機関名<br>支店名<br>オオテマチキシコウ(0111)<br>マル/ワチッテン(222)                                                                                                    | 科目 普通                                                                                                    | 口座番号<br>2100001                                                                                                    | EDI情報/顧客コード                                                                                                    | 又私並部<br>(円)<br>1,000,000                                                                                                    | (円)<br>315                                                  |                                         |                   |   |
| No.         受取人名           1         とかうシニネッショウシであ           2         ニシニネッショウシであ                                                                                                    | 金融で開始していためのです。     金店名     オオテマチキショウ(2011)、     マル・グチッテン(222)     エア・グチャンコウ(9998)     はフェッテン(201)                                                                                                    | 科目<br>普通<br>普通                                                                                                    | 口座番号<br>2100001<br>2100002                                                                                                    | EDIt情報/顧客コード                                                                                                    | (P)<br>1,000,000                                                                                                    | (円)<br>315<br>210                                           |                                         |                   |   |
| No.         受取人名           1         とカジニネンショウンでの           2         ニジニネンショウンでの           3         ニジニネンショウンでの                                                                                                    |                                                                                                    | 科目       普通       普通       普通                                                                                                    | 口座番号<br>2100001<br>2100002<br>2100002                                                                                                    | EDIt諸報/ 瞭客コード<br>EDI:<br>A123456789012345<br>EDI:                                                                                                    | (H)<br>1,000,000<br>1,000,000                                                                                                    | (円)<br>315<br>210                                           |                                         |                   |   |
| No.         文収入名           1         とからニネンショウシびか           2         ニシニネンショウシびか           3         ニシニネンショウシびか                                                                                                    |                                                                                                    | 料目       普通       普通       普通       普通                                                                                                    | 口座番号<br>2100001<br>2100002<br>2100005                                                                                                    | EDI情報/ 預客コード<br>EDI:<br>                                                                                                    | 2 1.000,000<br>1.000,000<br>1.000,000                                                                                                    | (円)<br>315<br>210<br>210                                    |                                         |                   |   |
| No.         交取人名           1         とカシニネシシヨウン(カ)           2         ニシニネンシヨウン(カ)           3         ニシニネンシヨウン(カ)           4         ホウカギ・ウフト*ウリン(カ)           10ペーン前         ●前ペーンジ           ***印は、XML当校店形表式で入<br>ML当校市表示式会社                                                                                           | 全球化増増名<br>支援化増増名         支援化増増名           オオフボキシ270(0111)         オオフボキシ270(0112)           エカイチイデーキキシ270(19998)         日スンデノ(2003)           ロスジナノ(20033)         ノンサーシ270(1933)           パクキ・キンナン(20033)         パク・キンドンデノ(2013)           カレた場合に表示され、最終承認時に2014         1                                                                                                    | 料目           普通           普通           普通           普通           普通           1           1           1           1           1           1           1           1           1           1           1           1           1           1           1           1           1           1           1           1           1           1           1           1           1           1           1           1           1           1           1           1           1           1           1           1           1           1           1           1           1           1           1           1           1           1           1           1<                                                                                                    | 口座番号<br>2100001<br>2100002<br>2100005<br>2100004<br>7 8 9 1<br>払い出されま:                                                                                                    | EDH4報/ 如名コード<br>EDI:<br>EDI:<br>A123456789012345<br>EDI:<br>XML34版形成**<br>觀答:1:234587890<br>0<br>g*。                                                                                                    | X (円)     1000,000     1000,000     1000,000     1000,000     Xページ ●                                                                                                    | (円)<br>315<br>210<br>210<br>315<br>315<br>315<br>315        |                                         |                   |   |
| No.         交取人名           1         とカシニネンショウン(カ)           2         ニシニネンショウン(カ)           3         ニシニネンショウン(カ)           4         ホウルドウアドウサン(カ)           10ページ前         ・前のボージ           ************************************                                                                                        |                                                                                                    | 料目       普通       普通       普通       普通       普通       1       1       1       1       1       1       1       1       1       1       1       1       1       1       1       1       1       1       1       1       1       1       1       1       1       1       1       1       1       1       1       1       1       1       1       1       1       1       1       1       1       1       1       1       1       1       1       1       1       1       1       1       1       1       1       1       1       1       1       1       1       1 </td <td>口座番号<br/>2100001<br/>2100002<br/>2100005<br/>2100004<br/>7 8 9 1<br/>私い出されま<sup>-</sup></td> <td>EDI#報《朝客二一千<br/>EDI:<br/>EDI:<br/>EDI:<br/>A123456789012345<br/>EDI:<br/>XML4705形式**<br/>翻答:1:224567890<br/>函考。</td> <td>C frack 8世     (FT)     1,000,000     1,000,000     1,000,000     1,000,000     次ページ (</td> <td>(円)<br/>(円)<br/>210<br/>210<br/>315<br/>315<br/>315</td> <td></td> <td></td> <td>_</td>                                                                                                    | 口座番号<br>2100001<br>2100002<br>2100005<br>2100004<br>7 8 9 1<br>私い出されま <sup>-</sup>                                                                                                    | EDI#報《朝客二一千<br>EDI:<br>EDI:<br>EDI:<br>A123456789012345<br>EDI:<br>XML4705形式**<br>翻答:1:224567890<br>函考。                                                                                                    | C frack 8世     (FT)     1,000,000     1,000,000     1,000,000     1,000,000     次ページ (                                                                                                    | (円)<br>(円)<br>210<br>210<br>315<br>315<br>315               |                                         |                   | _ |
| No.                                                                                                    |                                                                                                    | 料目       普通       普通       普通       普通       普通       2 3 4 5 6       前のキー情報が<br>奥されました。                                                                                                    | 口座番号<br>2100001<br>2100002<br>2100005<br>2100004<br>7 8 9 1<br>私い出されま                                                                                                    | EDI#報《朝客二一千<br>EDI:<br>EDI:<br>EDI:<br>A123456789012345<br>EDI:<br>XML476.形式**<br>翻答:1:24567890<br>留答:2:2-<br>0<br>3*。                                                                                                    | C frack 8世     (FT)     1,000,000     1,000,000     1,000,000     1,000,000     次ページ (一)                                                                                                    | (円)<br>315<br>210<br>210<br>315<br>315<br>315               |                                         | 承認者               |   |
| No.         交取人名           1         ビカシェネシショウンでの           2         ニシェネンショウンでの           3         ニシェネンショウンでの           4         ホッカイドウアトウカンの           10ペーンジ前         ① 前、ページ           ************************************                                                                                          | 金融を提供する<br>支援を提供する         金融を提供する           オホラチキン20(0111)         オホラチャブ2(0111)           エガイディータキン37(0011)         エガイディータキン37(0010)           エガイディーシャン37(0010)         エガイディーシャン37(00000)           オフェカトシン37(0030)         イリターキントジア(0010)           ウリーキンチン70(0110)         オリカーキシージア(0030)           イリーキントジア(0030)         イリターキントジア(0030)           カリーた場合に表示され、最終承認時回いの         1 2           カレた場合に表示され、最終承認時についたの選邦の時にのの         1 2           一次承認者:         選択してくたさい           最終承認者:         選択してくたさい                                                                                                    | 料目       普通       普通       普通       普通       普通       2 3 4 5 6       前のキー信報の       泉されました。                                                                                                    | 口腔振号<br>2100007<br>2100002<br>2100005<br>2100004<br>7 8 9 1<br>44(い出されま)                                                                                                    | EDH4報/ 如客二一千<br>EDI:<br>EDI:<br>EDI:<br>A123456789012345<br>EDI:<br>XML3/取形成**<br>觀察:1:234567890<br>觀察:<br>0<br>3<br>3                                                                                                    | C frack 8世     (FT)     1,000,000     1,000,000     1,000,000     1,000,000     次ページ (一)                                                                                                    | (円)<br>315<br>210<br>210<br>315<br>315<br>315               |                                         | 承認者               |   |
| No.         交取人名           1         ビカシェネシショウシゾカ           2         ニシェネンショウシゾカ           3         ニシェネンショウシゾカ           4         ホッカイドウアトウカン(カ)           10ページが         ● 前ボーショ・           ************************************                                                                                        |                                                                                                    | 料目           普通           普通           普通           普通           普通           普通           普通           普通           普通           第           第           第           第           第           第           第           第           5           5           5           5           5           5           5           5           5           5           5           5           5           5           5           5           5           5           5           5           5           5           5           5           5           5           5           5           5           5           5           5           5           5           5           <                                                                                                    | 口座術号<br>2100002<br>2100002<br>2100005<br>2100004<br>7 8 9 1<br>7 8 9 1<br>9 (山い出されま)                                                                                                    | EDH#W/ 如客二一千<br>EDI:<br>EDI:<br>A1234567790012345<br>EDI:<br>XML3/IG/形成**<br>题案:11245677890<br>20<br>3。                                                                                                    | C frack 8世     (FT)     1,000,000     1,000,000     1,000,000     1,000,000     次ページ (一)                                                                                                    | (円)<br>(円)<br>210<br>210<br>315<br>10ページ次 >>                |                                         | 承認者               |   |
| No.                                                                                                    |                                                                                                    | 料目           普通           普通           普通           普通           普通           第3           第3           第4           第4           第5           第5           第5           第5           第5           第5           第5           第5           第5           第5           第5           第5           第5           10           10           10           10           10                                                                                                    | 口座術号<br>2100002<br>2100002<br>2100005<br>2100004<br>7 8 9 1<br>7 8 9 1<br>4(L)以出されま<br>7<br>7<br>9<br>1)<br>0)します。                                                                                                    | EDH4報/ 如名コード<br>EDI:<br>EDI:<br>A1234567790012345<br>EDI:<br>XML47版形成**<br>酸電:1:245677890<br>0<br>d。                                                                                                    | C frack 8世     (FT)     1,000,000     1,000,000     1,000,000     1,000,000     次ページ (一)                                                                                                    | (円)<br>(円)<br>210<br>210<br>315<br>315<br>315               |                                         | 承認者               |   |
| No.                                                                                                    |                                                                                                    | 料目       普通       普通       普通       普通       普通       第通       第通       第通       第通       第通       第通       第通       第通       第回       第回 </td <td>口座術号<br/>2100002<br/>2100002<br/>2100005<br/>2100004<br/>7 8 9 1<br/>7 8 9 1<br/>9 (山い出されま<br/>7<br/>9 (山い出されま<br/>7<br/>9 (全</td> <td>EDH#W/ 如客二一千<br/>EDI:<br/>EDI:<br/>A1234567789012345<br/>EDI:<br/>XML3/JK形成**<br/>觀客:1:234567890<br/>健客:2:-<br/>0<br/>d<br/>d<br/>d</td> <td>C frack 8世     (FT)     1,000,000     1,000,000     1,000,000     1,000,000     次ページ (一)</td> <td>(円)<br/>(円)<br/>210<br/>210<br/>315<br/>10ページ次 &gt;&gt;</td> <td></td> <td>承認者</td> <td></td>                                                                                                    | 口座術号<br>2100002<br>2100002<br>2100005<br>2100004<br>7 8 9 1<br>7 8 9 1<br>9 (山い出されま<br>7<br>9 (山い出されま<br>7<br>9 (全                                                                                                    | EDH#W/ 如客二一千<br>EDI:<br>EDI:<br>A1234567789012345<br>EDI:<br>XML3/JK形成**<br>觀客:1:234567890<br>健客:2:-<br>0<br>d<br>d<br>d                                                                                                    | C frack 8世     (FT)     1,000,000     1,000,000     1,000,000     1,000,000     次ページ (一)                                                                                                    | (円)<br>(円)<br>210<br>210<br>315<br>10ページ次 >>                |                                         | 承認者               |   |
| No.                                                                                                    |                                                                                                    | 料目       普通       普通       普通       普通       普通       第通       第通       第通       第通       第通       第通       第回       第回 </td <td>口座術号<br/>2100002<br/>2100002<br/>2100005<br/>2100004<br/>7 8 9 1<br/>9(山い出されま<br/>7<br/>9(山い出されま<br/>7<br/>9(山い出されま<br/>7)<br/>9(山い出されま<br/>7)<br/>9(山い出されま<br/>7)<br/>9(山い出されま<br/>7)<br/>9(山)<br/>9(山)<br/>9(山)<br/>9(山)<br/>9(山)<br/>9(山)<br/>9(山)<br/>9(山</td> <td>EDH4報/ 如客コード<br/>EDI:<br/>EDI:<br/>EDI:<br/>A1234567789012345<br/>EDI:<br/>XML3J版形成**<br/>觀客:1:234567890<br/>0<br/>す。<br/></td> <td>C FLock 8世     (FT)     10000,000     10000,000     10000,000     10000,000     次ページ</td> <td>(円)<br/>315<br/>210<br/>210<br/>315<br/>) 10ページ次 »</td> <td></td> <td>承認者</td> <td></td>                                                                                                    | 口座術号<br>2100002<br>2100002<br>2100005<br>2100004<br>7 8 9 1<br>9(山い出されま<br>7<br>9(山い出されま<br>7<br>9(山い出されま<br>7)<br>9(山い出されま<br>7)<br>9(山い出されま<br>7)<br>9(山い出されま<br>7)<br>9(山)<br>9(山)<br>9(山)<br>9(山)<br>9(山)<br>9(山)<br>9(山)<br>9(山                                                                                                    | EDH4報/ 如客コード<br>EDI:<br>EDI:<br>EDI:<br>A1234567789012345<br>EDI:<br>XML3J版形成**<br>觀客:1:234567890<br>0<br>す。<br>                                                                                                    | C FLock 8世     (FT)     10000,000     10000,000     10000,000     10000,000     次ページ                                                                                                    | (円)<br>315<br>210<br>210<br>315<br>) 10ページ次 »               |                                         | 承認者               |   |
| No.                                                                                                    |                                                                                                    | 料目       普通       普通       普通       普通       第通       第通       第通       第通       第通       第通       第通       第通       第通       第回       第回 </td <td>口座術号<br/>2100002<br/>2100002<br/>2100005<br/>2100004<br/>7 8 9 1<br/>9(山い出されま<br/>7<br/>9(山い出されま<br/>7<br/>9(山い出されま<br/>7<br/>9(山い出されま<br/>7)<br/>9(山い出されま<br/>7)<br/>9(山い出されま<br/>7)<br/>9(山)<br/>9(山)<br/>9(山)<br/>9(山)<br/>9(山)<br/>9(山)<br/>9(山)<br/>9(山</td> <td>EDH4報/ 如客二一千<br/>EDI:<br/>EDI:<br/>A123456789012345<br/>EDI:<br/>XML3/取形成**<br/>觀客:1:234567890<br/>3。<br/>0<br/>3。</td> <td>C FLock 8世     (FT)     10000,000     10000,000     10000,000     10000,000     次ページ (一)</td> <td>(円)<br/>(円)<br/>210<br/>210<br/>315<br/>315<br/>315</td> <td></td> <td>承認者</td> <td></td>                                                                                                    | 口座術号<br>2100002<br>2100002<br>2100005<br>2100004<br>7 8 9 1<br>9(山い出されま<br>7<br>9(山い出されま<br>7<br>9(山い出されま<br>7<br>9(山い出されま<br>7)<br>9(山い出されま<br>7)<br>9(山い出されま<br>7)<br>9(山)<br>9(山)<br>9(山)<br>9(山)<br>9(山)<br>9(山)<br>9(山)<br>9(山                                                                                                    | EDH4報/ 如客二一千<br>EDI:<br>EDI:<br>A123456789012345<br>EDI:<br>XML3/取形成**<br>觀客:1:234567890<br>3。<br>0<br>3。                                                                                                    | C FLock 8世     (FT)     10000,000     10000,000     10000,000     10000,000     次ページ (一)                                                                                                    | (円)<br>(円)<br>210<br>210<br>315<br>315<br>315               |                                         | 承認者               |   |
| No.         交取人名           1         とかシェネシショウン(か)           2         ニシニネンショウン(か)           3         ニシニネンショウン(か)           4         ホッカルドウカドウサン(か)           10ペーン前         ① 前ページ           **4年10は、XML対応形式で入<br>ED1情報を含むり見起作中へ、<br>び源Eをおより見起作中へ、           **22者情報           **23証情報           23証情報           *23証情報 | 金融で増制者             支援で増制者             支援で見当る               オオテラギシア(0111)             オオテラギシア(0111)                エガイディータキンコア(05083)                エガイディータキンコア(05083)                エガイディーシャンコア(05083)                サッホロキンコア(05033)                サッホロキンコア(05033)                サッホロキンコア(05033)                ウンホロキンコア(05033)               ウンホロキンコア(05033)                ウンホロキンコア(05033)                ウンホロキンコア(05033)                ウンホロキンコア(05033)               ウンホロキンコア(05033)                ウンホロキンコア(05033)                ウンホロキンコア(05033)                ウンホロキンコア(05033)               ウンロレた場合に表示され、最終年記録アー(ルにて(14か)               の1,0004年 中1件が利用されました。               一次東観者 : 「選択してくださび、                                                                                                    | 料目       普通       普通       普通       普通       普通       普通       普通       普通       第通       第通       第通       第通       第通       第通       第通       第通       第通       第通       第通       第回       第回 </td <td>口座振号<br/>2100002<br/>2100002<br/>2100005<br/>2100004<br/>7 8 9 1<br/>310004<br/>7 8 9 1<br/>310004<br/>7 8 9 1<br/>9 10004<br/>7 8 9 10004<br/>7 8 9 100000<br/>7 8 9 10000000000000000000000000000000000</td> <td>EDH4報/ 如名コード<br/>EDI:<br/>EDI:<br/>EDI:<br/>A1234567890012345<br/>EDI:<br/>XML3JK形成**<br/>觀客:1:234567890<br/>0<br/>3。<br/>0<br/>3。<br/>2<br/>角120文字以内[半角可])</td> <td>C (Fe)     (Fe)     (Fe)     1,000,000     1,000,000     1,000,000     1,000,000     ルベージ ●</td> <td>(円)<br/>315<br/>210<br/>210<br/>315<br/>) 10ページ次 »</td> <td></td> <td>承認者</td> <td></td> | 口座振号<br>2100002<br>2100002<br>2100005<br>2100004<br>7 8 9 1<br>310004<br>7 8 9 1<br>310004<br>7 8 9 1<br>9 10004<br>7 8 9 10004<br>7 8 9 100000<br>7 8 9 10000000000000000000000000000000000 | EDH4報/ 如名コード<br>EDI:<br>EDI:<br>EDI:<br>A1234567890012345<br>EDI:<br>XML3JK形成**<br>觀客:1:234567890<br>0<br>3。<br>0<br>3。<br>2<br>角120文字以内[半角可])                                                                                                    | C (Fe)     (Fe)     (Fe)     1,000,000     1,000,000     1,000,000     1,000,000     ルベージ ●                                                                                                    | (円)<br>315<br>210<br>210<br>315<br>) 10ページ次 »               |                                         | 承認者               |   |
| No.                                                                                                    | 金融で増制者             支援で増制者             支援でする             支援でする             支援でする            オオテラギシア(0111)             オオラチシア(0111)            エガイディータキンコア(0998)            エガイディータキンコア(0998)            エガイディータキンコア(0998)            オズア (001)            サッホコキンコア(0998)            オズア (001)            サッホコキンコア(0998)           コンホコキンコア(0998)            ウンホコキンコア(0998)            ウンホコキンコア(0998)            ウンホコキンコア(0998)            ウンホコキンコア(0998)           ウンホコキンコア(0998)            ウンホコキンコア(0998)            ウンホコキンコア(0998)            ウンホコキンフク(0998)            ウンホコキンフク(0998)            ウンホコキンフク(0998)           ウンホコキンフク(0998)           ウンホコキンフク(0998)            ウンホコキンフク(0998)            ウンホコキンクク(0998)            ウンホコキンクランストレンク(0998)            ウントリンク(1998)            ウンクした場のキ:             ウンカンク(1997)            ウンク(1997)            ウンク(1997)            ロンク(1997)            ウンク(1997)            ウンク(1997)                                                                                                    | 料目       普通       普通       普通       普通       普通       普通       普通       普通       普通       普通       普通       普通       普通       普通       普通       普通       普通       普通       普通       普通       普通       第0       第0       第二       第二 </td <td>口座術号<br/>2100005<br/>2100005<br/>2100004<br/>7 8 9 1<br/>4以い出されま<br/>7<br/>7<br/>7<br/>7<br/>7<br/>7<br/>7<br/>7<br/>7<br/>7<br/>7<br/>7<br/>7<br/>7<br/>7<br/>7<br/>7<br/>7<br/>7</td> <td>EDH4報/ 御名コード<br/>EDI:<br/>EDI:<br/>AT23456789012345<br/>EDI:<br/>XML51版形式**<br/>翻答:1:234587890<br/>0<br/>す。</td> <td>C (Fack 8年)     (FF)     (FF)     1,000,000     1,000,000     1,000,000     1,000,000     ホページ ●</td> <td>(円)<br/>315<br/>210<br/>210<br/>315<br/>315<br/>) 10ページ次 »</td> <td></td> <td>承認者</td> <td></td>                                                                                                    | 口座術号<br>2100005<br>2100005<br>2100004<br>7 8 9 1<br>4以い出されま<br>7<br>7<br>7<br>7<br>7<br>7<br>7<br>7<br>7<br>7<br>7<br>7<br>7<br>7<br>7<br>7<br>7<br>7<br>7                                                                                                    | EDH4報/ 御名コード<br>EDI:<br>EDI:<br>AT23456789012345<br>EDI:<br>XML51版形式**<br>翻答:1:234587890<br>0<br>す。                                                                                                    | C (Fack 8年)     (FF)     (FF)     1,000,000     1,000,000     1,000,000     1,000,000     ホページ ●                                                                                                    | (円)<br>315<br>210<br>210<br>315<br>315<br>) 10ページ次 »        |                                         | 承認者               |   |
| No.      交取人名<br>1    しかシェネシショウン(か<br>2    ニシェネシショウン(か<br>2    ニシェネシショウン(か<br>3    ニシェネシショウン(か<br>4    ホッカルドウアドウサン(カ<br>10ページ方    ①    町    町    町    町    町    町                                                                                                    | <b>金融で時間名 支援で時間名</b> オオテボキショア(00111)        オオテボキショア(00111)        オオテボキショア(0011)        コオティゲーショキショブ(0998)        コステイパーショキショブ(0998)        コステイパーショキショブ(0998)        コステイパーショキショブ(0998)        コステイパーショナ(0033)        フォーキンコテン(444)        ア        フカした場合に表示され、最終承認時についたの       加りた場合に表示され、最終承認時についたの       一次原親者: [選択してくたさい]        最終承認者: [選択してくたさい]        日15日支払い分です。確       10月15日支払い分です。確           (        アーク)        確定し                                                                                                    | 料目       普通       普通       普通       普通       普通       普通       普通       普通       普通       普通       普通       普通       普通       普通       普通       普通       普通       普通       普通       普通       普通       普通       普通       第二       第二   <                                                                                                    | 口座術号<br>2100005<br>2100005<br>2100004<br>7 8 9 1<br>44Lい出されま<br>7<br>7<br>7<br>7<br>7<br>7<br>7<br>7<br>7<br>7<br>7<br>7<br>7<br>7<br>7<br>7<br>7<br>7<br>7                                                                                                    | EDH446/御名コード<br>EDI:<br>EDI:<br>AT23456789012345<br>EDI:<br>XML511524587890<br>0<br>す。<br>Ph120文字以内[半角可])<br>正角120文字以内[半角可])                                                                                                    | C たん 8日     (F)     (F)     1,000,000     1,000,000     1,000,000     1,000,000     ホページ ●                                                                                                    | (円)<br>(円)<br>315<br>210<br>210<br>315<br>) 10ページ次 »        |                                         | 承認者               |   |
| No.         交取人名           1         とカシェネシショウン(か)           2         ニジェネンショウン(か)           3         ニジェネンショウン(か)           3         ニジェネンショウン(か)           3         ニジェネンショウン(か)           3         ニジェネンショウン(か)           4         ホッカルドウカドウサン(の)           10ページ)前<(*) 前代ドウトドウサン(の)                                |                                                                                                    | 料目       普通       普通       普通       普通       普通       普通       普通       普通       普通       普通       普通       普通       普通       普通       普通       普通       普通       普通       普通       普通       普通       普通       普通       普通       普通       普通       普通       第回       第回 </td <td>□ 座 術号<br/>2100005<br/>2100005<br/>2100004<br/>7 8 9 1<br/>7 8 9 1<br/>44L1、出されま<br/>7<br/>7<br/>7<br/>7<br/>7<br/>7<br/>7<br/>7<br/>7<br/>7<br/>7<br/>7<br/>7</td> <td>EDH446/御名コード<br/>EDI:<br/>EDI:<br/>AT23456799012345<br/>EDI:<br/>XML54応形式**<br/>翻答2:<br/>・<br/>・<br/>・<br/>・<br/>・<br/>・<br/>・<br/>・<br/>・<br/>・<br/>・<br/>・<br/>・</td> <td>Cfrief (FF)     (FF)     (FF)     1,000,000     1,000,000     1,000,000     1,000,000     ホページ ●</td> <td>(円)<br/>(円)<br/>210<br/>210<br/>315<br/>315<br/>315<br/>10ページ次 &gt;&gt;</td> <td></td> <td>承認者<br/>ワンタイムパス</td> <td></td>                                                                                                    | □ 座 術号<br>2100005<br>2100005<br>2100004<br>7 8 9 1<br>7 8 9 1<br>44L1、出されま<br>7<br>7<br>7<br>7<br>7<br>7<br>7<br>7<br>7<br>7<br>7<br>7<br>7                                                                                                    | EDH446/御名コード<br>EDI:<br>EDI:<br>AT23456799012345<br>EDI:<br>XML54応形式**<br>翻答2:<br>・<br>・<br>・<br>・<br>・<br>・<br>・<br>・<br>・<br>・<br>・<br>・<br>・                                                                                                    | Cfrief (FF)     (FF)     (FF)     1,000,000     1,000,000     1,000,000     1,000,000     ホページ ●                                                                                                    | (円)<br>(円)<br>210<br>210<br>315<br>315<br>315<br>10ページ次 >>  |                                         | 承認者<br>ワンタイムパス    |   |
| No.         交取人名           1         とカシェネシショウン(か)           2         ニジェネシショウン(か)           3         ニジェネシショウン(か)           3         ニジェネシショウン(か)           3         ニジェネシショウン(か)           4         ホッカルドウアドウサン(カ)           10ページ)前<(*)                                                                              | 全部使物的名支店名       オオテオキンゴワ(0111)       オオテガキンゴワ(0111)       オオテガキンゴワ(0111)       オオテガキンゴワ(0111)       コオテガキンゴワ(0111)       コオテガキンゴア(0111)       コオテガキンゴア(0111)       コオテガキンゴア(0111)       コオテガキンゴア(0111)       コオテガキンゴア(0111)       コオテガキンゴア(111)       コオテガキンゴア(1111)       コオテガキンゴア(1111)       コオテガキンゴア(1111)       コオテガキンゴア(1111)       コオテガキンゴア(1111)       コオテガキンゴア(1111)       コナーシンデンガン(1111)       コナーシンデンガン(1111)       コナーシンデンガン(1111)       コナーシンデンガン(1111)       コナーシンデンガン(1111)       コナーシンデンガン(1111)       コナーシンデンガン(1111)       コナーシンデンガン(1111)       コナーシンデンガン(1111)       コナーシンデンガン(1111)       コナーシンデンガン(1111)       コナーシンデンガン(1111)       コナーシンデンガン(1111) <td< td=""><td>料目       普通       普通       普通       普通       普通       普通       普通       普通       普通       普通       第回       第回   &lt;</td><td>口座術号<br/>2100005<br/>2100005<br/>2100005<br/>2100004<br/>7 8 9 1<br/>44Uい出されま<br/>7<br/>7<br/>7<br/>1<br/>1<br/>1<br/>1<br/>1<br/>1<br/>1<br/>1<br/>1<br/>1<br/>1<br/>1<br/>1<br/>1<br/>1<br/>1</td><td>EDH446/御名コード<br/>EDI:<br/>EDI:<br/>EDI:<br/>A123456799012345<br/>EDI:<br/>XML54応形式**<br/>翻答2:<br/>・<br/>・<br/>・<br/>・<br/>・<br/>・<br/>・<br/>・<br/>・<br/>・<br/>・<br/>・<br/>・</td><td>C face and     C face and     C face and</td><td>(円)<br/>(円)<br/>210<br/>210<br/>315<br/>315<br/>315<br/>10ページ次 &gt;&gt;</td><td></td><td>- ワンタイムパス</td><td></td></td<> | 料目       普通       普通       普通       普通       普通       普通       普通       普通       普通       普通       第回       第回   <                                                                                                    | 口座術号<br>2100005<br>2100005<br>2100005<br>2100004<br>7 8 9 1<br>44Uい出されま<br>7<br>7<br>7<br>1<br>1<br>1<br>1<br>1<br>1<br>1<br>1<br>1<br>1<br>1<br>1<br>1<br>1<br>1<br>1                                                                                                    | EDH446/御名コード<br>EDI:<br>EDI:<br>EDI:<br>A123456799012345<br>EDI:<br>XML54応形式**<br>翻答2:<br>・<br>・<br>・<br>・<br>・<br>・<br>・<br>・<br>・<br>・<br>・<br>・<br>・                                                                                                    | C face and     C face and     C face and | (円)<br>(円)<br>210<br>210<br>315<br>315<br>315<br>10ページ次 >>  |                                         | - ワンタイムパス         |   |
| No.                                                                                                    | 全部使物的名支店名       オオテボキンコワ(0111)       オオテボキンコワ(0111)       オオティギンコウ(1998)       コステイデーショキンコウ(1998)       コステイデーショキンコウ(1998)       コステイデーショキンコウ(1998)       コステレマンコ)       リオーオンコウ(1998)       オステレマンコ)       リカーキンコウ(1998)       オンテンマンロ)       リカーキンドテン(444)       7       1       2       カした場合に表示され、最終承認時につめ<br>拡張してくたぎし       一次東認者:       一次東認者:       一次東認者:       一次東認者:       「日15日支払い分です。確       10月15日支払い分です。確       ごうろ東記者が表示されます。                                                                                                    | 料目       普通       普通       普通       普通       普通       普通       第通       第通       第通       第通       第通       第回       第回   <                                                                                                    | 口座術号<br>2100005<br>2100005<br>2100005<br>2100004<br>7 8 9 1<br>4人い出されま <sup>-1</sup><br>                                                                                                    | EDH446/第4コード<br>EDI:<br>EDI:<br>A123456798012345<br>EDI:<br>XML3456789012345<br>EDI:<br>XML34567890<br>0<br>す。<br>0<br>す。<br>()<br>()<br>()<br>()<br>()<br>()<br>()<br>()<br>()<br>()                                                                                                    | C 作品を設置     (FP)     (FP)     (P)     1000,000     1000,000     1000,000     1000,000     ホページ ●                                                                                                    | (円)<br>(円)<br>210<br>210<br>315<br>315<br>315<br>) 10ページ次 → |                                         | - <b>アンタイムパ</b> ス |   |
| No.                                                                                                    | <b>3</b> 建築使制名 <b>3</b> 支援使制名 <b>3</b> 支援使制名 <b>3</b> 支援使制名 <b>3</b> 支援支援制名         オオティギンコア(0111)        オオティギンコア(0111)        エオイティデーショキンコグ(9998)        コステノデーショキンコグ(9998)        オステナノマン(11)        オオーチィナンコク(9998)        オステナノマン(11)        オステナノマン(11)        オンテナン(11)        オンテナン(2003)        オンテン(2444)        ア        オンテン(2443)        ア        カレた場合に表示され、最終承認時についれていドか選邦        の1,000(中 中1件が利用されました。        一次東観者: [選択してくだざい]        日0月15日支払い分です。確        第校承認者: [選択してください]        「10月15日支払い分です。確                                                                                                    | 料目       普通       普通       普通       普通       普通       普通       第通       第通       第通       第通       第通       第回       第回   <                                                                                                    | 口座術号<br>2100005<br>2100005<br>2100005<br>2100004<br>7 8 9 1<br>4人い出されまっ<br>7<br>7<br>7<br>、<br>、<br>(全                                                                                                    | EDH446/第4コード<br>EDI:<br>EDI:<br>EDI:<br>XM23456798012345<br>EDI:<br>XM2515284587880<br>0<br>す。<br>C<br>(<br>本:<br>(<br>)<br>(<br>)<br>)<br>(<br>)<br>(<br>)<br>(<br>)<br>(<br>)<br>(<br>)<br>(<br>)<br>(<br>)<br>(<br>)<br>(<br>)<br>(<br>)<br>(<br>)<br>(<br>)<br>(<br>)<br>(<br>)<br>(<br>)<br>(<br>)<br>(<br>)<br>(<br>)<br>(<br>)<br>(<br>)<br>(<br>)<br>(<br>)<br>(<br>)<br>)<br>(<br>)<br>(<br>)<br>(<br>)<br>(<br>)<br>(<br>)<br>(<br>)<br>(<br>)<br>(<br>)<br>(<br>)<br>(<br>)<br>(<br>)<br>(<br>)<br>(<br>)<br>(<br>)<br>(<br>)<br>(<br>)<br>)<br>(<br>)<br>(<br>)<br>)<br>(<br>)<br>(<br>)<br>)<br>(<br>)<br>)<br>(<br>)<br>(<br>)<br>)<br>(<br>)<br>(<br>)<br>)<br>(<br>)<br>)<br>(<br>)<br>)<br>)<br>(<br>)<br>)<br>)<br>(<br>)<br>)<br>)<br>(<br>)<br>)<br>)<br>)<br>(<br>)<br>)<br>)<br>)<br>)<br>(<br>)<br>)<br>)<br>)<br>)<br>)<br>)<br>)<br>)<br>)<br>)<br>)<br>) | C (Feb)     (Feb)     (Feb)     1000,000     1000,000     1000,000     1000,000     ホページ ●                                                                                                    | (円)<br>315<br>210<br>210<br>315<br>) 10ページ次 →               |                                         | - <b>アンタイムパ</b> ス |   |
| No.                                                                                                    | <b>3</b> 建築使制名<br><b>3</b> た長名             オオテキシ27(0111)<br><b>3</b> オテキシ27(0111)<br><b>1</b> ステナパロ7(0998)<br><b>1</b> ステナパロ7(0998)<br><b>1</b> ステナパロ7(0998)<br><b>1</b> ステナパロ7(0998)<br><b>1</b> ステナパロ7(0998)<br><b>1</b> ステナパロ7(0998)<br><b>1</b> ステナパロ7(0998)<br><b>1</b> ステナパロ7(0998)<br><b>1</b> ステナパロ7(0998)<br><b>1</b> ステナパロ7(0998)<br><b>1</b> 2<br><b>1</b> 2<br><b>1</b> 12<br><b>1</b> 11<br><b>1</b> 12<br><b>1</b> 12<br><b>1</b> 12<br><b>1</b> 12<br><b>1</b> 12<br><b>1</b> 11<br><b>1</b> 12<br><b>1</b> 11<br><b>1</b> 12<br><b>1</b> 11<br><b>1</b> 12<br><b>1</b> 12<br><b>1</b> 12<br><b>1</b> 12<br><b>1</b> 12<br><b>1</b> 12<br><b>1</b> 12<br><b>1</b> 12<br><b>1</b> 12<br><b>1</b> 12<br><b>1</b> 12<br><b>1</b> 114<br><b>1</b> 12<br><b>1</b> 114                                                                                                    | 料目       普通       普通       普通       普通       普通       普通       普通       第通       1004       1104       1104       1104       1104       1104       1104       1104       1104       1104       1104       1104       1104       1104       1104       1104       1104       1104       1104       1104       1104       1104       1104       1104       1104       1104       1104       1104       1104       1104       1104       1104       1104       1104       1104       1104       1104       1104       1104       1104       1104       1104       1104       1104       1104       1104       1104       1104       1104       1104       1104       1104       1104 <t< td=""><td>口座術号<br/>2100005<br/>2100005<br/>2100005<br/>7 8 9 1<br/>4人い出されま<sup></sup><br/>7<br/>7<br/>、<br/>、<br/>い上ます。<br/>(全</td><td>EDI##&amp;/ 御客コード<br/>EDI:<br/>EDI:<br/>EDI:<br/>XM.3456789012345<br/>EDI:<br/>XM.3456789012345<br/>EDI:<br/>XM.3456789012345<br/>での<br/>す。<br/>の<br/>す。<br/>C<br/>確定して承<br/>確定</td><td>Cfrief #1     (Fr)     (Fr)     1,000,000     1,000,000     1,000,000     次ページ      マ</td><td>(円)<br/>(円)<br/>210<br/>210<br/>315<br/>) 10ページ次 &gt;&gt;</td><td></td><td>- <b>アンタイムパス</b></td><td></td></t<>                                                                                                    | 口座術号<br>2100005<br>2100005<br>2100005<br>7 8 9 1<br>4人い出されま <sup></sup><br>7<br>7<br>、<br>、<br>い上ます。<br>(全                                                                                                    | EDI##&/ 御客コード<br>EDI:<br>EDI:<br>EDI:<br>XM.3456789012345<br>EDI:<br>XM.3456789012345<br>EDI:<br>XM.3456789012345<br>での<br>す。<br>の<br>す。<br>C<br>確定して承<br>確定                                                                                                    | Cfrief #1     (Fr)     (Fr)     1,000,000     1,000,000     1,000,000     次ページ      マ                                                                                                    | (円)<br>(円)<br>210<br>210<br>315<br>) 10ページ次 >>              |                                         | - <b>アンタイムパス</b>  |   |

# **手順5** XML形式のEDI情報を確認し、取引を承認し総合振込を実行

| 🚡 ホーム 📄 明細                                                                                                    | 照会 🕑 資金移動                                                                                                    | 0                                                                                                    | 承認                                                                                                    | 文字サイズを変更                                                                                                    | 小 📻 🛃                       |                              | 2010<br>サービフ                                                                                                    | 0年10月01日<br>R連携                                                                                                    | 09時31分05秒                                                                                                    |
|----------------------------------------------------------------------------------------------------|----------------------------------------------------------------------------------------------------|----------------------------------------------------------------------------------------------------|----------------------------------------------------------------------------------------------------|----------------------------------------------------------------------------------------------------|-----------------------------|------------------------------|----------------------------------------------------------------------------------------------------|----------------------------------------------------------------------------------------------------|----------------------------------------------------------------------------------------------------|
|                                                                                                    |                                                                                                    |                                                                                                    |                                                                                                    |                                                                                                    |                             |                              |                                                                                                    |                                                                                                    |                                                                                                    |
| 承認》 内容確認                                                                                                    | <b>認総合振込</b>                                                                                                    |                                                                                                    |                                                                                                    |                                                                                                    |                             |                              |                                                                                                    |                                                                                                    | BSHN008                                                                                                    |
| 取引内容を確認い                                                                                                    | 承認完了                                                                                                    |                                                                                                    |                                                                                                    |                                                                                                    |                             |                              |                                                                                                    |                                                                                                    | 2                                                                                                    |
| ・ル通知がスワードはお客<br>、発行されたメール通知<br>いドイダーの事情によりメー<br>タイムパスワードは、ご和<br>、連続承認の場合は、次<br>は必須入力項目です。<br>取引情報<br>双引情報                                                                                                    | 様へ送信されたメールをご確<br>(スワードはお客様がログア<br>ールが遅近する場合がありま<br>)用のトークンをご確認ください<br>の取引から入力が不要とない<br>最終承認待ち                                                                                                    | 「認くださ」<br>ウトするま<br>す。<br>い。<br>Jます。                                                                                                    | . <sup>ヽ</sup> 。<br>まで有効です                                                                                                    | •                                                                                                    |                             |                              |                                                                                                    |                                                                                                    | ~µJ                                                                                                    |
| 25110                                                                                                    | 1010010000001                                                                                                    | 21                                                                                                    |                                                                                                    |                                                                                                    |                             |                              | -                                                                                                    |                                                                                                    |                                                                                                    |
| 51種別                                                                                                    | 総合振込                                                                                                    | 1                                                                                                    |                                                                                                    |                                                                                                    |                             |                              |                                                                                                    |                                                                                                    |                                                                                                    |
| 四指走日<br>月12                                                                                                    | 2010年10月15日                                                                                                    | 1<br>1、分                                                                                                    |                                                                                                    |                                                                                                    |                             |                              |                                                                                                    |                                                                                                    |                                                                                                    |
| 胡者                                                                                                    | データ花子                                                                                                    | 19 T 20                                                                                                    |                                                                                                    |                                                                                                    |                             |                              |                                                                                                    |                                                                                                    |                                                                                                    |
|                                                                                                    |                                                                                                    |                                                                                                    |                                                                                                    |                                                                                                    |                             |                              |                                                                                                    |                                                                                                    |                                                                                                    |
| 脈込元情報<br>サロ©                                                                                                    | キルチウム・ハ                                                                                                    | ±±2,33 →                                                                                                    | DAECT 1/2 ^ -                                                                                                    | 2 計田口応                                                                                                    |                             |                              | T                                                                                                    |                                                                                                    |                                                                                                    |
| 話者コード                                                                                                    | 1234567891                                                                                                    | a.m. 12                                                                                                    | みの/ 貢亜作                                                                                                    | × avu/11 ⊶ /2£'                                                                                                    |                             |                              |                                                                                                    |                                                                                                    |                                                                                                    |
| 託者名                                                                                                    | イタクシヤメイ1                                                                                                    |                                                                                                    |                                                                                                    |                                                                                                    |                             |                              |                                                                                                    |                                                                                                    |                                                                                                    |
| 振込明細内容                                                                                                    |                                                                                                    |                                                                                                    |                                                                                                    |                                                                                                    |                             |                              |                                                                                                    |                                                                                                    |                                                                                                    |
| 物                                                                                                    |                                                                                                    |                                                                                                    |                                                                                                    |                                                                                                    |                             | 41牛                          |                                                                                                    |                                                                                                    |                                                                                                    |
| 支払金額合計                                                                                                    |                                                                                                    |                                                                                                    |                                                                                                    |                                                                                                    | 4,00                        | 00,000円                      |                                                                                                    |                                                                                                    |                                                                                                    |
| 七方負担手数料合計                                                                                                    |                                                                                                    |                                                                                                    |                                                                                                    |                                                                                                    |                             | 1,260円                       |                                                                                                    |                                                                                                    |                                                                                                    |
| 設金額合計                                                                                                    |                                                                                                    |                                                                                                    |                                                                                                    |                                                                                                    | 3,99                        | 98,740円                      |                                                                                                    |                                                                                                    |                                                                                                    |
| 这手数料合計                                                                                                    |                                                                                                    |                                                                                                    |                                                                                                    |                                                                                                    |                             | 1,050円                       |                                                                                                    |                                                                                                    |                                                                                                    |
| 10ページ前<br>● 前ページ<br>登録名<br>受取人名                                                                                                    | 》<br>金融機関名<br>支店名                                                                                                    | 5<br>科目                                                                                                    | 6789<br>口座番号                                                                                                    | 9 10 11 12 13 14<br>EDI情報/顧客コード                                                                                           | 支払金額<br>(円)                 | 先方負担手<br>(円)                 | 次 <sup>,</sup><br>F数料                                                                                                    | ページ ●<br>振込金額<br>(円)                                                                                                    | 10ページ次<br>振込手数料<br>(円)                                                                                                    |
| 『日本商事<br>ガシニホンシヨウジ(カ                                                                                                    | 大手町銀行(0111)<br>丸の内支店(222)                                                                                                    | 普通                                                                                                    | 2100001                                                                                                    | EDI:                                                                                                    | 1,000,000                   |                              | 0                                                                                                    | 1,000,000                                                                                                    | 315                                                                                                    |
| 日本商事<br>ニホンシヨウシでカ<br>ローナウェナ                                                                                                    | NTTデータ銀行(9998)<br>豊洲支店(001)                                                                                                    | 普通                                                                                                    | 2100002                                                                                                    | EDI:<br>A123456789012345                                                                                                  | 1,000,000                   |                              | 315*                                                                                                    | 999,685                                                                                                    | 210                                                                                                    |
| 日本田争<br>ニネンショウシ(カ<br>                                                                                                    | NITテージ銀行(9998)<br>豊洲支店(001)                                                                                                    | 普通                                                                                                    | 2100005                                                                                                    | EDI:<br>XML対応形式** [照余]<br>期家1:1224567990                                                                                  | 1,000,000                   |                              | 315*                                                                                                    | 999,685                                                                                                    | 210                                                                                                    |
| ッパー・フラークック(い)<br>カイドウフドウサン(カ<br>10ページ前 ● 前ペーミ                                                                                                    | インターネット支店(444)<br>7                                                                                                    | 普通<br>5                                                                                                    | 2100004                                                                                                    | 顧客2:-<br>朝客2:-<br>10 11 12 13 14                                                                                          | 1,000,000                   |                              | 630*<br>次                                                                                                    | 999,370<br>ベージ 💿                                                                                                    | 315<br>10ページ次 »                                                                                                    |
| ⊓は、先方負担手数料と<br>€□は、XML対応形式で入                                                                                                    | 振込手数料が異なる時に表示<br>、力した場合に表示され、最終                                                                                                    | たされます<br>『承認時に                                                                                                    | - 。<br>E 20桁のキー                                                                                                    | 情報が払い出されます。                                                                                                    |                             |                              |                                                                                                    |                                                                                                    |                                                                                                    |
| 承認者情報                                                                                                    |                                                                                                    |                                                                                                    |                                                                                                    |                                                                                                    | Ø EDI情報詳細 -                 | Internet Explore             | r                                                                                                    |                                                                                                    |                                                                                                    |
|                                                                                                    | 一次承認者:デ<br>最終承認者:デ                                                                                                    | ータ太郎<br>ータ幸子                                                                                                    |                                                                                                    |                                                                                                    |                             | 1月 书仅言丰术团                    |                                                                                                    |                                                                                                    |                                                                                                    |
| 認者                                                                                                    |                                                                                                    |                                                                                                    |                                                                                                    |                                                                                                    |                             |                              |                                                                                                    |                                                                                                    |                                                                                                    |
| 認者                                                                                                    | 2010年10月13E                                                                                                    | 3 17時00                                                                                                    | 分                                                                                                    |                                                                                                    | 以下の内                        | 容を確認の上、「                     | 「閉じる」፣                                                                                                    | ボタンを押してく                                                                                                    | ださい。                                                                                                    |
|                                                                                                    | 2010年10月13E<br>10月15日支払                                                                                                    | 3 17時00<br>い分を剤                                                                                                    | 労<br>承認します。                                                                                                    |                                                                                                    | 以下の内 <sup>3</sup><br>EDI情   | 容を確認の上、「<br><b>青報</b>        | 「閉じる」?<br><edi< td=""><td>ボタンを押してく<br/>linf&gt;<br/>woineNo&gt;*****</td><td>Eði).</td></edi<>                                                                                                    | ボタンを押してく<br>linf><br>woineNo>*****                                                                                                    | Eði).                                                                                                    |
| 1922名<br>1923月9日<br>メント                                                                                                    | 2010年10月13日<br>10月15日支払                                                                                                    | 3 17時00<br>仏い分を利                                                                                                    | 分<br>承認します。                                                                                                    | 《全角                                                                                                    | 以下の内 <sup>3</sup><br>● EDIT | 容を確認の上、「<br><b>有報</b>        | 「閉じる」」<br>(edi<br>(ir<br>(p<br>(tr<br>(dei                                                                                                    | ボタンを押してく<br>linf><br>woiceNo>11111<br>ayment>111111<br>mDate>2018100<br>dilinf><br>linf>                                                                                                    | ださい。<br>111111111〈invoiceNc<br>l〈paymenひ<br>01〈/trnDate〉                                                                                                    |
| 認者<br>認期限<br>メノト                                                                                                    | 2010年10月13[<br>10月15日支払                                                                                                    | 3 17時00                                                                                                    | 労<br>承認します。                                                                                                    | (全角                                                                                                    | 以下の内s<br>・ EDIM<br>EDIM報    | 容を確認の上、「<br><b>有報</b>        | 「閉じる」」<br>くedi<br>くir<br>くp<br>くtu<br>くret<br>くret<br>くret                                                                                                    | ボタンを押してく<br>iinf><br>woiceNo>11111<br>mDate>2018100<br>diinf><br>woiceNo>222222<br>mDate>2018100<br>diinf><br>uoiceNo>222222<br>mDate>201810                                                                                                    | 7530)。<br>111111111/invoiceNo<br>(Vpayment)<br>01//trnDate><br>22/522222/invoiceNo<br>22/52/ment)<br>22/52/mentate>                                                                                                    |
| 認者<br>認期限<br>ペント<br>二重振込警告<br>取引D:101001000000                                                                                                    | 2010年10月13日<br>10月16日支払<br>517個内室の取引を取って                                                                                                    | 3 17時00<br>い分を剤                                                                                                    | 分<br>承認します。                                                                                                    | 〈全角                                                                                                    | 以下の内s<br>● EDIM<br>EDIM     | 容を確認の上、「<br><b>有報</b><br>2   | (edi<br>くir<br>くr<br>くr<br>くr<br>くr<br>くr<br>くr<br>くr<br>くr<br>くr<br>くr<br>くr                                                                                                    | ボタンを押してく<br>WobeNo>11111<br>ayment>11111<br>mDate>2018100<br>道hr?<br>wobeNo>222222<br>ayment>222222<br>ayment>222222<br>ayment>2018100<br>道hr?<br>WobeNo>33333<br>ayment>2000                                                                                                    | f28() =<br>11111111(/invoiceNc<br>(/payment)<br>11/hrnDate><br>22222222(/invoiceNc<br>2/payment)<br>15/hrnDate><br>333333323(/invoiceNc<br>34/august?)                                                                                                    |
| 記者<br>記期限<br>ント<br>工重振込警告<br>取引D:1010010000001<br>依頼内容をご確認の上<br>☑ 取引を継続する                                                                                                    | 2010年10月18日<br>10月15日支払<br>10月15日支払<br>51で向内容の取引を知こS<br>取引を継続する場合は「即                                                                                                    | 3 17時00<br>しい分を利<br>な」<br>です<br>た<br>継続                                                                                                    | 労<br>承認します。<br>ております。<br>売する」のチ:                                                                                                    | (全角<br>ェックボックスをチェックし 1                                                                                                    | 以下のP33<br>④ ED11<br>ED11番報  | 容を確認の上、 <br>存 <b>報</b>       | 開じる」<br>(edi<br>(eri<br>(po<br>(tr<br>(po<br>(tr<br>(po<br>(tr<br>(po<br>(tr<br>(po<br>(tr<br>(po<br>(tr<br>(po<br>(tr<br>(po<br>(tr<br>(po<br>(tr<br>))                                                                                                    | ドタンを押してく<br>1007 (11111)<br>1007 (11111)<br>1007 (11111)<br>1007 (11111)<br>1007 (11111)<br>1007 (11111)<br>1007 (1111)<br>1007 (1111)                                                                                                    | 723(1)。<br>11111111//involaeNa<br>(/payment)<br>11/(trnData)<br>222222222//involaeNa<br>27/payment)<br>333333333//involaeNa<br>37/payment)<br>31/(trnData)                                                                                                    |
| 認着<br>記期限<br>たト<br>二重振込警告<br>取引D:1010010000001<br>依頼内容をご確認の上、<br>回取引を継続する<br>認証情報                                                                                                    | 2010年10月13日<br>2010年10月13日<br>10月15日支払<br>10月15日支払<br>51で同内守の取引を既にS<br>取引を継続する場合は「取                                                                                                    | 3 17時の<br>はい分を承<br>3ナ付けす<br>31子付けす                                                                                                    | 労<br>承認します。<br>ております。<br>売する」のチ:                                                                                                    | (全角<br>エックボックスをチェックし:                                                                                                    | 以下のP33<br>③ EDI前<br>EDI請稱   | 容を確認の上、 <br><b>有報</b>        | 「開じる」<br>(edi<br>(ir<br>(p<br>(du<br>(edi<br>(fu<br>(fu<br>(fu<br>(fu<br>(fu<br>(fu<br>(fu<br>(fu<br>(fu<br>(fu                                                                                                    | ボタンを押してく<br>inf><br>wobeNo>11111<br>mDate>201810<br>inf><br>wobeNo>22222<br>mDate>201810<br>inf><br>wobeNo>22222<br>inf><br>wobeNo>22222<br>inf><br>wobeNo>22222<br>inf><br>inf><br>wobeNo>22222<br>inf><br>inf><br>wobeNo>22222<br>inf><br>inf><br>inf><br>inf><br>inf><br>wobeNo>22222<br>inf><br>inf><br>inf<br>inf><br>inf<br>inf<br>inf<br>inf<br>inf<br>inf<br>inf><br>inf><br>inf><br>inf<br>inf<br>i             | 11111111/InvoiceNc<br>(/payment)<br>20222222(/lvoiceNc<br>(/payment)<br>15(/lymCata)<br>283933333(/ltvoiceNc<br>(%payment)<br>21(/lymCata)<br>21(/lymCata)                                                                                                    |
| 認者<br>認期限<br>メント<br>二重振込警告<br>取引D:1010010000001<br>低頻内容をご確認の上<br>回取引を継続する<br>認証情報<br>信先メールアドレス                                                                                                    | 2010年10月13日<br>2010年10月13日<br>10月15日支払<br>51で何内守の取引を既にS<br>取引を継続する場合は「取<br>harakott@cocco                                                                                                    | 3 17時の<br>(い分を)<br>(17時の)<br>(17時の)<br>(17)(17)(17)(17)(17)(17)(17)(17)(17)(17)                                                                                                    | 労<br>承認します。<br>ております。<br>たする」のチ                                                                                                    | (全角<br>エックボックスをチェックし、                                                                                                    | 以下のP33<br>④ EDIM<br>EDM番報   | 容を確認の上、I<br><b>青報</b>        | 「開じる」「<br>(edi<br>(p<br>(tr<br>(tr<br>(cal<br>(cal<br>(cal<br>(cal<br>(cal<br>(cal<br>(cal<br>(cal                                                                                                    | ボタンを押してく<br>いなたまれる>11111<br>ayment>111111<br>ayment>111111<br>ayment>111111<br>worketNo>201810<br>いのたまNo>201810<br>のします>201810<br>のします>201810<br>のします>201810<br>(全)                                                                                                    | 723(),<br>11111111/invoiceNc<br>(/pymenb<br>22222222/invoiceNc<br>(/pymenb<br>15/invoiceNc<br>(/pymenb<br>31/invoiceNc<br>31/invoiceNc<br>31/invoiceNc<br>11/invoiceNc<br>11/invoi                                                                                                    |
| 電差<br>電測服<br>以ント<br>二重振込警告<br>取引D:1010010000000<br>転換内容をご確認の上:<br>☑取引を継続する<br>認証情報<br>活先メールアドレス<br>ール通知パスワード※                                                                                                    | 2010年10月13日<br>10月15日支払<br>10月15日支払<br>10月15日支払<br>10月15日支払<br>10月15日支払<br>10月15日支払<br>10月15日支払<br>10月15日支払<br>10月15日支払<br>10月15日支払                                                                                                    | 3 17時00<br>(人い分を)<br>(人) (分を)<br>(人) (分) ((A) (分) (A) (分) (A) (分) (A) (分) (A) (分) (A) (分) (A) (分) (A) (分) (A) (A) (A) (A) (A) (A) (A) (A) (A) (A                                                                                                    | 分<br>新認します。<br>てわります。<br>たする10チ<br>画知バスワー                                                                                                    | (全角<br><b>ェックボックスをチェックし</b> て<br>・ドの入力を省略する。                                                                              | 以下の内3<br>④ EDIM<br>EDIM     | 穿走鋪砌の上。(  <br>有報             |                                                                                                    | ボタンを押してく<br>Inf)<br>wokeNo 111111<br>wymenb 211111<br>Inf)<br>wokeNo 2222<br>wokeNo 2223<br>wokeNo 2223<br>WokeNo 2223<br>WokeNo 2223<br>WokeNo 2233<br>WokeNo 2233<br>Wok                                                                                                    | 22222222(InvoiceNo<br>(2007)<br>11/(Intano)<br>222222222(InvoiceNo<br>(5/(InvoiceNo<br>(5/(InvoiceNo<br>(2023332)(InvoiceNo<br>(2023332)(InvoiceNo<br>(2023332)(InvoiceNo<br>(2023332)<br>21/(InvoiceNo<br>(2023)<br>21/(InvoiceNo<br>(2023) |
| 総番<br>(記事)取<br>ノー重振込警告<br>取引D:101001000001<br>依頼内容をご確認の上。<br>ご取引を継続する<br>認証情報<br>信先メールアドレス<br>ール通知い(スワード※                                                                                                    | 2010年10月18日<br>2010年10月18日<br>10月15日支払<br>10月15日支払                                                                                                    | 3 17時00<br>ない分を見<br>ない分を見<br>ない分を見<br>ない<br>ない<br>うで<br>ま<br>ない<br>うで<br>見<br>で<br>ま<br>ない<br>うで<br>見<br>で<br>ま<br>な<br>い<br>うで<br>見<br>で<br>ま<br>い<br>う<br>で<br>見<br>で<br>ま<br>い<br>う<br>で<br>見<br>で<br>し<br>い<br>う<br>で<br>見<br>で<br>し<br>い<br>う<br>で<br>見<br>で<br>し<br>い<br>う<br>で<br>見<br>で<br>し<br>い<br>う<br>で<br>見<br>で<br>し<br>い<br>う<br>で<br>見<br>で<br>し<br>い<br>う<br>で<br>見<br>で<br>し<br>い<br>う<br>で<br>見<br>で<br>し<br>い<br>う<br>で<br>見<br>で<br>し<br>い<br>う<br>で<br>見<br>で<br>し<br>い<br>う<br>で<br>し<br>い<br>う<br>で<br>し<br>い<br>し<br>い<br>つ<br>い<br>し<br>い<br>し<br>い<br>う<br>で<br>し<br>い<br>う<br>い<br>い<br>い<br>い<br>い<br>い<br>い<br>い<br>い<br>い<br>い<br>い<br>い                                                                                                    | 分<br>下部します。<br>ております。<br>でおります。<br>でおります。<br>でおります。<br>でおります。<br>「<br>な」の「<br>、<br>つ<br>、<br>、<br>、<br>、<br>、<br>、<br>、<br>、<br>、<br>、<br>、<br>、<br>、 | (全角<br><b>ェックボックスをチェックし</b><br>ドの入力を省略する。<br>リフトウェアオーボードを開く<br>入力を省略する。                                                   |                             | 穿左頭詞の上、( )<br>作 <b>4</b> 段   | 「開じる」」<br>〈edi<br>〈iri<br>〈du<br>〈fri<br>〈edi<br>〈fri<br>〈edi<br>〈fri<br>〈pi<br>〈du<br>〈fri<br>〈fri<br>〈fri<br>〈fri<br>〈fri<br>〈fri<br>〈fri<br>〈fri<br>〈fri<br>〈fri<br>〈fri<br>〈fri<br>〈fri<br>〈fri<br>〈fri<br>〈fri<br>〈fri<br>〈fri<br>〈fri<br>〈fri<br>〈fri<br>〈fri<br>〈fri<br>〈fri<br>〈fri<br>〈fri<br>〈fri<br>〈fri<br>〈fri<br>〈fri<br>〈fri<br>〈fri<br>〉<br>〈fri<br>〉<br>〈fri<br>〉<br>〈fri<br>〉<br>〈fri<br>〉<br>〉<br>〈fri<br>〉<br>〉<br>〈fri<br>〉 | ポタンを押してく<br>inf><br>workshown<br>かのまた。2018100<br>inf><br>inf><br>workshown<br>workshown<br>workshown<br>inf><br>inf><br>inf><br>workshown<br>inf><br>inf><br>inf | ださい。<br>11111111く/nacioeNc<br>509mmetric<br>111/macioeNc<br>509mmetric<br>112/mclass)<br>222222222/macioeNc<br>55/mmetric<br>15/mmetric<br>312/mclass)<br>第日ころ                                                                                                    |
| (第2名) (第2名) (第3) (第3) (第3) (第3) (第3) (第3) (第3) (第3) (第3) (第3) (第3) (第3) (第3) (第3) (第3) (第3) (第3) (第3) (第3) (第3) (第3) (第3) (第3) (第3) (第3) (第3) (第3) (第3) (第3) (第3) (第3) (第3) (第3) (第3) (第3) (第3) (第3) (第3) (第3) (第3) (第3) (第3) (第3) (第3) (第3) (第3) (第3) (第3) (第3) (第3) (第3) (1) (1) </td <td>2010年10月15日<br/>2010年10月15日<br/>10月15日支払<br/>10月15日支払<br/>10月15日支払<br/>10月15日支払<br/>10月15日支払<br/>10月15日支払<br/>10月15日支払<br/>10月15日支払<br/>10月15日支払<br/>10月15日支払<br/>10月15日支払<br/>10月15日支払<br/>10月15日<br/>10月15日<br/>10月150<br/>11月15日<br/>10月15<br/>10月15<br/>10<br/>10<br/>10<br/>10<br/>10<br/>10<br/>10<br/>10<br/>10<br/>10<br/>10<br/>10<br/>10</td> <td><ul> <li>17時の</li> <li>17時の</li> <li>シートレーン</li> <li>シートレーン</li> <li>シーン</li> <li>シーン</li></ul></td> <td>分<br/>系部します。 たする」のチ 通知い「スワー<br/>()<br/>()<br/>()<br/>()<br/>()<br/>()<br/>()<br/>()<br/>()<br/>()<br/>()<br/>()<br/>()</td> <td>(全角<br/><b>エックボックスをチェックし</b>、<br/>ドの入力を省略する。<br/><b>リフトウエアキーボードを開く</b><br/>う入力を省略する。<br/><b>リフトウエアキーボードを開く</b>)<br/>の入力を省略する。</td> <td>以下の43<br/>④ EDIM<br/>EDM活転</td> <td>穿左鋪翻の上。(<br/><b>告報</b><br/></td> <td>に (1 (5 (1 (1 (1 (1 (1 (1 (1 (1 (1 (1 (1 (1 (1</td> <td>ボタンを押してく<br/>はの<br/>watashab &gt; 111111<br/>maps and a system<br/>watashab &gt; 2018100<br/>maps = 2018100<br/>maps = 2018100<br/>maps = 2018100<br/>のときから20252<br/>のときから2018100<br/>のときから2018100<br/>のときからた<br/>のときから2018100<br/>のときから2018100<br/>のときから2018100<br/>のときから2018100<br/>のときから2018100<br/>のときから2018100<br/>のときから2018100<br/>のときから2018100<br/>のときから2018100<br/>の<br/>の<br/>の<br/>の<br/>の<br/>の<br/>の<br/>の<br/>の<br/>の<br/>の<br/>の<br/>の</td> <td>22222222(1).<br/>(1)111111//hvoleeNc<br/>(2)pymeno<br/>(1)//hvoleeNc<br/>(2)/moleeNc<br/>(2)/moleeN</td> | 2010年10月15日<br>2010年10月15日<br>10月15日支払<br>10月15日支払<br>10月15日支払<br>10月15日支払<br>10月15日支払<br>10月15日支払<br>10月15日支払<br>10月15日支払<br>10月15日支払<br>10月15日支払<br>10月15日支払<br>10月15日支払<br>10月15日<br>10月15日<br>10月150<br>11月15日<br>10月15<br>10月15<br>10<br>10<br>10<br>10<br>10<br>10<br>10<br>10<br>10<br>10<br>10<br>10<br>10 | <ul> <li>17時の</li> <li>17時の</li> <li>シートレーン</li> <li>シートレーン</li> <li>シーン</li> <li>シーン</li></ul>                                                                                                    | 分<br>系部します。 たする」のチ 通知い「スワー<br>()<br>()<br>()<br>()<br>()<br>()<br>()<br>()<br>()<br>()<br>()<br>()<br>()                                              | (全角<br><b>エックボックスをチェックし</b> 、<br>ドの入力を省略する。<br><b>リフトウエアキーボードを開く</b><br>う入力を省略する。<br><b>リフトウエアキーボードを開く</b> )<br>の入力を省略する。 | 以下の43<br>④ EDIM<br>EDM活転    | 穿左鋪翻の上。(<br><b>告報</b><br>    | に (1 (5 (1 (1 (1 (1 (1 (1 (1 (1 (1 (1 (1 (1 (1                                                                                                    | ボタンを押してく<br>はの<br>watashab > 111111<br>maps and a system<br>watashab > 2018100<br>maps = 2018100<br>maps = 2018100<br>maps = 2018100<br>のときから20252<br>のときから2018100<br>のときから2018100<br>のときからた<br>のときから2018100<br>のときから2018100<br>のときから2018100<br>のときから2018100<br>のときから2018100<br>のときから2018100<br>のときから2018100<br>のときから2018100<br>のときから2018100<br>の<br>の<br>の<br>の<br>の<br>の<br>の<br>の<br>の<br>の<br>の<br>の<br>の                                                                                                    | 22222222(1).<br>(1)111111//hvoleeNc<br>(2)pymeno<br>(1)//hvoleeNc<br>(2)/moleeNc<br>(2)/moleeN                                                                                                    |
| 総番<br>(記事取<br>デノト<br>二重振込警告<br>取引D::0000000000<br>低損内等をご確認の上。<br>回取引を継続する<br>認証情報<br>信先メールフドレス<br>ール通知い、スワード※<br>認実行暗証番号※<br>ンタイムバスワード※                                                                                                    | 2010年10月15日<br>2010年10月15日<br>10月15日支払<br>10月15日支払<br>10月15日<br>10月15日<br>10月15<br>10月15<br>10<br>10<br>10<br>10<br>10<br>10<br>10<br>10<br>10<br>10<br>10<br>10<br>10                     | 3 17時 00<br>ALI )分を利<br>ALI )分を利<br>マート (1) を補続<br>マール (1)<br>●<br>●<br>●<br>●<br>●<br>●<br>●<br>●<br>●<br>●<br>●<br>●<br>●                                                                                                    | 分<br>新部します。                                                                                                    | (全角<br>エックボックスをチェックして<br>ドの入力を省略する。<br>リフトウエアキーボーを調く<br>の入力を省略する。                                                         |                             | 穿左頭詞の上、                      |                                                                                                    | ポタンを押してく<br>はかかい<br>なのをわたり<br>111111<br>かのであれたり<br>111111<br>かのであれたり<br>2018100<br>11100<br>110                                                                                         | 11111111 /wolceNc</td (1)         (2)         (2)         (2)         (2)         (2)         (2)         (2)         (2)         (2)         (2)         (2)         (2)         (2)         (2)         (2)         (2)         (2)         (2)         (2)         (2)         (2)         (2)         (2)         (2)         (2)         (2)         (2)         (2)         (2)         (2)         (2)         (2)         (2)         (2)         (2)         (2)         (2)         (2)         (2)         (2)         (2)         (2)         (2)         (2)         (2)         (2)         (2)         (2)         (2)         (2)         (2)                                                                                                    |
| 認者<br>認期限<br>メント<br>二重振込警告<br>取引した1010010000001<br>依頼内容をご確認の上、<br>可取引を継続する<br>認証情報<br>信先メールアドレス<br>ール通知い、スワード※<br>認用バスワード※<br>認用バスワード※<br>認実行暗証番号※<br>ンタイムバスワード※                                                                                                    | 2010年10月13<br>2010年10月13<br>10月15日支払<br>10月15日支払<br>10月15日15<br>10月15日5<br>10月15<br>10月15<br>10月15<br>10月15<br>10月15<br>10月15                                                                                                    | 3) 17時の<br>3) f (Ir) f (Ir) f | 分<br>承認します。                                                                                                    | (全角<br><b>エックボックスをチェックし</b><br>・ドの入力を省略する。<br><b>ソフトウェアキーボードを開く</b><br>入力を省略する。<br><b>ソフトウェアキーボードを開く</b><br>の入力を省略する。     | 以下の431                      | 穿を確認の上、 <br><b>作4</b> 段<br>2 |                                                                                                    | ポタンを押してく<br>また<br>いたにおわく<br>いたにおわく<br>いたのから<br>いたのから<br>いたののから<br>いたののから<br>いたののから<br>いたののから<br>いたののから<br>いたののから<br>いたののから<br>いたののから<br>いたののから<br>いたののから<br>いたののから<br>いたののから<br>いたののから<br>いたののから<br>いたののから<br>いたののから<br>いたののから<br>いたののから<br>いたののから<br>いたののから<br>いたののから<br>いたののから<br>いたののから<br>いたののから<br>いたののから<br>いたののから<br>いたののから<br>いたののから<br>いたのの<br>いたののから<br>いたのの<br>いたのの<br>いたのの<br>いたのの<br>いたのの<br>いたのの<br>いたのの<br>いたのの<br>いたのの<br>いたのの<br>いたのの<br>いたのの<br>いたのの<br>いたのの<br>いたのの<br>いたのの<br>いたのの<br>いたの<br>いた                                                                                                    | 22222222(InvoiceNo<br>(ppymenc)<br>11/(rh0atex)<br>222222222(InvoiceNo<br>(50 rh0atex)<br>23233333(InvoiceNo<br>(24 rh0atex)<br>23333333(InvoiceNo<br>(25 rh0atex)<br>21/(rh0atex)<br>21/(rh0atex)                                                                                                    |

# 手順6 「結果確認」より承認状況を確認する。

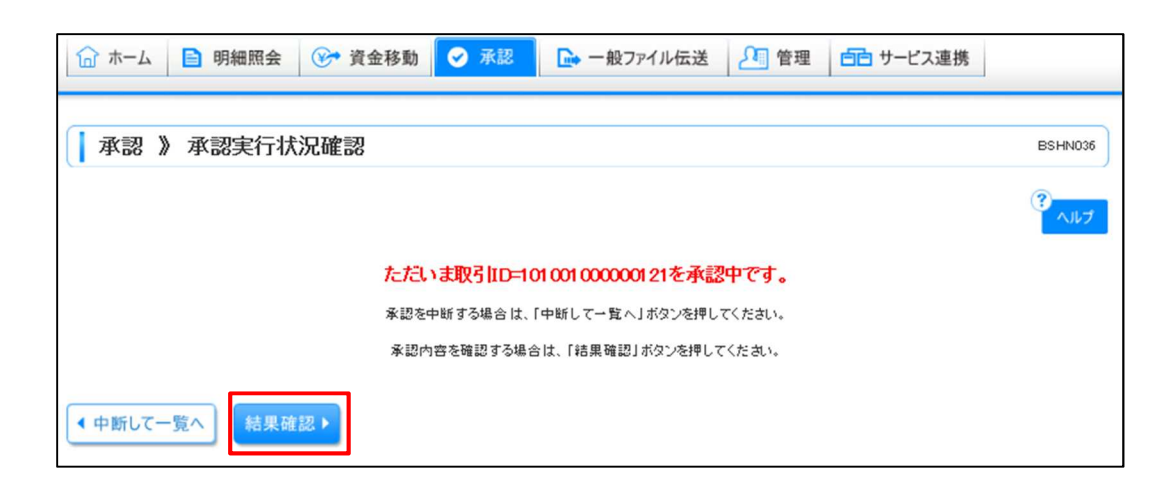

| ☆ ホーム<br>目 明緒                    | 田照会               | 🍞 資金移動              | 0            | 承認           | - 般ファイル伝送                | 2 管理        | 표 66 サ       | ーピス        | 連携          |                                         |
|----------------------------------|-------------------|---------------------|--------------|--------------|--------------------------|-------------|--------------|------------|-------------|-----------------------------------------|
| ( <b>1</b>                       |                   |                     |              |              |                          |             |              |            |             |                                         |
| 本認》本認                            | 結果L総 <sup>-</sup> | 合振込]                |              |              |                          |             |              |            |             | BSHN009                                 |
| ▶ 取引内容を確認)                       | 承認完了              | r                   |              |              |                          |             |              |            |             | •                                       |
| 以下の取引を承認しました。<br>XML対応形式で入力したEDI | 門春頼は、新井           | とこ払い出された。           | 20桁のキ        | -一情報]こ置      | き換えました。                  |             |              |            |             | *<br>۲۰۱۲                               |
| <ul> <li>取引情報</li> </ul>         |                   |                     |              |              |                          |             |              |            |             |                                         |
| 取引状態                             |                   | 承認済み                |              |              |                          |             |              |            |             |                                         |
| 取引回                              |                   | 10100100000121      |              |              |                          |             |              |            |             |                                         |
| 取引種別                             | 総合版込              |                     |              |              |                          |             |              |            |             |                                         |
| 振込指定日                            |                   | 2010年10月15          | 3            |              |                          |             |              |            |             |                                         |
| 取引名                              |                   | 10月15日支払            | 儿份           |              |                          |             |              |            |             |                                         |
| 依頼者                              |                   | データ花子               |              |              |                          |             |              |            |             |                                         |
| ◎ 振込元情報                          |                   |                     |              |              |                          |             |              |            |             |                                         |
| 支払口座                             |                   | 春山支店(100)           | 普通 1         | 234567 資金    | 溶動用□座                    |             |              |            |             |                                         |
| 委託者コード                           |                   | 1234567891          |              |              |                          |             |              |            |             |                                         |
| 委託者名                             |                   | イタウシャメイ1            |              |              |                          |             |              |            |             |                                         |
| ◎ 振込明細内容                         |                   |                     |              |              |                          |             |              |            |             |                                         |
| 件数                               |                   |                     |              |              |                          |             | 4件           |            |             |                                         |
| 支払金額合計                           |                   |                     |              |              |                          |             | 4,000,000円   |            |             |                                         |
| 先方負担手数料合計                        |                   |                     |              |              |                          |             | 1,260円       |            |             |                                         |
| 振込金額合計                           |                   |                     |              |              |                          |             | 3,998,760円   |            |             |                                         |
| 振达于数科合計                          |                   |                     |              |              |                          |             | 1,050円       |            |             |                                         |
|                                  | _27               |                     | Б            | 全4件<br>6 7 0 | ·(1~4件を表示中)              |             |              | ` <b>4</b> | ~~~~~ 🙃     | 10~~~~~~~~~~~~~~~~~~~~~~~~~~~~~~~~~~~~~ |
|                                  |                   |                     | 5            | 0 / 0        | 5 10 11 12 13 14         |             |              | 1.         | ~-> 🙂       | 10 - 212 "                              |
| 登録名<br>受取人名                      | 金                 | 融機関名<br>支店名         | 科目           | 口座番号         | EDI情報/顧客コード              | 支払金額<br>(円) | 先方負担手<br>(円) | 啟料         | 振込金額<br>(円) | 振込手数料<br>(円)                            |
| 東日本商事<br>ビカシニポンショウシンの            | 大手町銀<br>丸の内支      | 行(0111)<br>店(222)   | 普通           | 2100001      | EDI:                     | 1,000,000   |              | 0          | 1,000,000   | 3 1 5                                   |
| 西日本商事<br>ニシニポンショウジンの             | NTTデーク<br>豊洲支店    | 対銀行(9998)<br>(001)  | 普通           | 2100002      | EDL<br>A123456789012345  | 1,000,000   |              | 315*       | 999,685     | 210                                     |
| 西日本商事                            | NTTデーク<br>豊洲支店    | 対銀行(9998)<br>(001)  | 普通           | 2100005      | EDE<br>920181015ACDEFG00 | 1,000,000   |              | 315*       | 999,685     | 210                                     |
| ホッカイドウフドウサン(カ<br>ホッカイドウフドウサンカ    | 札幌銀行<br>インターネ     | (0333)<br>※小支店(444) | 普通           | 2100004      | 顧客1:1234567890<br>顧客2:-  | 1,000,000   |              | 630*       | 999,370     | 315                                     |
| < 10ページ前 ● 前ペー                   | -97               |                     | 5            | 678          | 9 10 11 12 13 14         |             |              | 次          | ページ 🕞       | 10ページ次 🕨                                |
| ※*印は、先方負担手数料と                    | 振込手数料             | が異なる時に表示            | されます         | す。           |                          |             |              |            |             |                                         |
|                                  |                   |                     |              |              |                          |             |              |            |             |                                         |
| ● 承認者情報                          |                   |                     |              |              |                          |             |              |            |             |                                         |
| 承認者                              |                   | 一次承認者:デ<br>最終承認者:デ  | ータ太郎<br>ータ幸子 | 3            |                          |             |              |            |             |                                         |
| 承認期限                             |                   | 2010年10月13          | 日 17時(       | 00分          |                          |             |              |            |             |                                         |
| 承認日時                             |                   | 2010年10月01          | 日 15時(       | 00分          |                          |             |              |            |             |                                         |
| 1000                             |                   | 10月15日支払            | しいのあ         | 配えます。        |                          |             |              |            |             |                                         |
|                                  |                   |                     |              |              |                          |             |              |            |             |                                         |
| トップページへ                          | ▲ 承認取得            | 川一覧へ                |              |              |                          |             |              |            |             | 印刷 🔒                                    |
|                                  |                   |                     |              |              |                          |             |              |            |             |                                         |